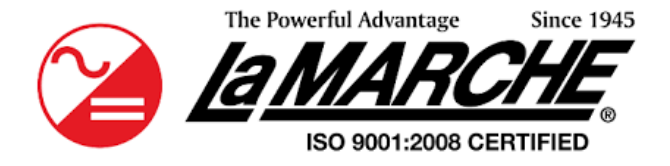

La Marche Manufacturing Company |www.lamarchemfg.com

# Industrial UPS (IUPS)

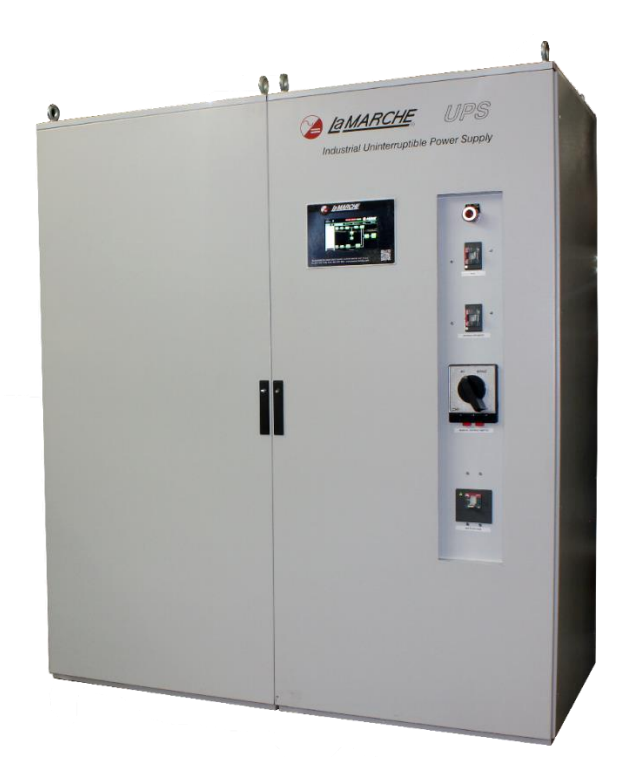

# Installation and Operation Manual

This manual is subject to change without notice. You may obtain the newest version of the manual at www.lamarchemfg.com

#### **Important Safety Instructions**

Before using this equipment, read all manuals and other documents related to this UPS and other equipment connected to this unit. Always have a copy of an IUPS's manual on file nearby, in a safe place; if a replacement copy of a manual is needed, it can be found at <u>www.lamarchemfg.com</u>.

#### **Electrical Safety**

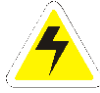

**WARNING:** Hazardous voltages are present at the input of power systems. The output from IUPS and batteries may be low in voltage but can have a very high current capacity that may cause severe or even fatal injury.

When working with any live battery or power system, follow these precautions:

- Never work alone on any live power system, someone should always be close enough to come to your aid
- Remove personal metal items such as rings, bracelets, necklaces, and watches.
- Wear complete eye protection (with side shields) and clothing protection.
- Always wear gloves and use insulated hand tools.

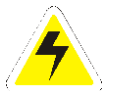

**WARNING:** Lethal voltages are present within the power system. Parts inside the unit may still be energized even when the unit has been disconnected from the input power. Check with a meter before proceeding. Do not touch any parts that are not insulated.

- A licensed electrician should be used in the installation of any unit.
- Always disconnect the unit from the supply, batteries, and loads before performing maintenance or cleaning.
- Always assume that an electrical connection is live and check the connection relative to the ground.
- Be sure that neither liquids nor any wet material come in contact with any internal components.
- Do not operate this unit outside the input and output ratings listed on the unit nameplate.
- Do not use this unit for any purpose not described in the operation manual.

#### **Mechanical Safety**

- This unit or parts of the unit may get very hot during normal operation, use care when working nearby.
- Do not expose equipment to rain or snow. Always install in a clean, dry location.
- Do not operate the equipment if it has received a sharp blow, been dropped, or otherwise damaged in any way.
- Do not disassemble this unit. Incorrect re-assembly may result in a risk of electric shock or fire.
- If modifications to the enclosure are necessary, such as drilling for conduit fitting, ensure the interior is protected from metal shavings and debris. Additional precautions should be taken to remove any remaining debris from interior of inverter prior to energizing.

#### **Battery Safety**

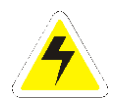

**WARNING:** Follow all of the battery manufacturer's safety recommendations when working with or around battery systems. DO NOT smoke or introduce a spark or open flame in the vicinity of a battery. Some batteries generate explosive gases during normal battery operation.

- To reduce the risk of arc, connect, and disconnect the battery only when the unit is off.
- If it is necessary to remove the battery connections, always remove the grounded terminal from the battery first.
- Remove personal metal items such as rings, bracelets, necklaces, and watches.
- Always wear rubber gloves, safety glasses, and a rubber-lined vest/apron when working near a battery.
- Have plenty of freshwater and soap nearby in case the battery electrolyte contacts skin, clothing, or eyes.
- If the battery electrolyte contacts skin or clothing, wash immediately with soap and water.
- If the electrolyte enters the eye, immediately flood the eye with running cold water for at least ten (10) minutes and seek medical attention immediately.
- Do not drop metal on a battery. A spark or short-circuit could occur and could cause an explosion.

#### **Unit Location**

- Allow at least 12 inches of free air on all vented surfaces for proper cooling.
- Do not operate this unit in a closed-in area or restrict ventilation in any way.
- Do not set any battery on top of this unit.
- Never allow battery electrolyte to drip on this unit when reading the specific gravity or filling the battery.
- Never place this unit directly above a standard flooded battery. Gases from the battery will corrode and damage equipment.
- A sealed maintenance-free or valve-regulated lead-acid (VRLA) battery may be placed below this equipment.

#### **Check for Damages**

Before unpacking the product, note any damage to the shipping container and take pictures. Unpack the product and inspect the exterior and interior of the product for damage. If any damage is observed, take pictures and contact the carrier immediately to file a damage claim. Contact La Marche for a Return Material Authorization number to have the inverter sent back for evaluation and repair.

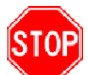

**CAUTION:** Failure to properly file a claim for shipping damages or provide a copy of the claim to La Marche, may void warranty service for any physical damages reported for repair.

#### **Returns for Service**

Save the original shipping container. If the product needs to be returned for service, it should be packaged in its original shipping container. If the original container is damaged/unavailable, make sure the product is packed with at least three inches of shock-absorbing material to prevent shipping damage. *La Marche is not responsible for damage caused by improper packaging of returned products.* 

#### Inspection Checklist

- Enclosure exterior and interior is not marred or dented
- There are no visibly damaged components
- All internal components are secure
- Printed circuit boards and their connections are firmly seated
- All hardware and connections are tight
- All wire terminations are secure
- All items on packing list have been included

#### Handling

Equipment can be very heavy with uneven distribution of weight. Use adequate manpower or equipment for handling. Until the equipment is securely mounted, care must be used to prevent equipment from being accidently tipped over or dropped.

#### **Table of Contents**

| Imp  | Important Safety Instructionsi |                                                     |  |
|------|--------------------------------|-----------------------------------------------------|--|
| Tabl | e of Co                        | ontentsiii                                          |  |
| Mod  | el Scoj                        | pe/General Description1                             |  |
| Unc  | derstan                        | ding the Model Number1                              |  |
| Opt  | ional A                        | ccessories Included in The Inverter1                |  |
| 1    | Equipr                         | nent Handling2                                      |  |
| 1.1  | Stori                          | ing the IUPS2                                       |  |
| 1.2  | Movi                           | ing the IUPS2                                       |  |
| 2    | Install                        | lation2                                             |  |
| 2.1  | Mou                            | nting the IUPS2                                     |  |
| 2.2  | Maki                           | ing the Battery Connections                         |  |
| 2.3  | Maki                           | ing the AC Input, AC Bypass & AC Output Connections |  |
| 2.4  | Maki                           | ing the Alarm Connections                           |  |
| 2.   | 4.1                            | Standard Alarms                                     |  |
| 2.5  | Maki                           | ing the Temperature Compensation Connection7        |  |
| 3    | User I                         | nterface8                                           |  |
| 3.1  | Manu                           | ual Bypass Switch (MBS)8                            |  |
| 3.2  | Br                             | eakers                                              |  |
| 3.3  | Displ                          | lay8                                                |  |
| 4    | Opera                          | tion9                                               |  |
| 4.1  | Chec                           | king the Installation9                              |  |
| 4.2  | Start                          | ting/Stopping the IUPS9                             |  |
| 5    | HMI D                          | isplay10                                            |  |
| 5.1  | Head                           | der                                                 |  |
| 5.   | 1.1                            | Date and Time                                       |  |
| 5.   | 1.2                            | Event Log 11                                        |  |
| 5.   | 1.3                            | Communication Icon                                  |  |
| 5.   | 1.4                            | Inverter On/Off Switch                              |  |
| 5.   | 1.5                            | Source Driving Load                                 |  |
| 5.   | 1.6                            | Sync Status                                         |  |
| 5.   | 1.7                            | Ambient Temperature                                 |  |
| 5.2  | Alarr                          | n & LED Status Window                               |  |
| 5.   | 2.1                            | Alarm Window                                        |  |
| 5.   | 2.2                            | LED Status Window                                   |  |
| 5.3  | User                           | Navigation Window                                   |  |
| 5.   | 3.1                            | Home Tab                                            |  |
|      | 5.3.1.1                        | Module Icons                                        |  |

| 5.3.1.2                                | Power Flow                              |  |
|----------------------------------------|-----------------------------------------|--|
| 5.3.2 M                                | onitoring Tab                           |  |
| 5.3.2.1                                | Utility Section                         |  |
| 5.3.2.2                                | Battery Section                         |  |
| 5.3.2.3                                | Inverter Section                        |  |
| 5.3.2.4                                | Bypass Section                          |  |
| 5.3.2.5                                | UPS Output Section                      |  |
| 5.3.2.6                                | System Section                          |  |
| 5.3.3 Co                               | onfiguration Tab                        |  |
| 5.3.3.1                                | System Setting                          |  |
| 5.3.3.2                                | Alarm Setting                           |  |
| 5.3.3.3                                | Restore Default                         |  |
| 5.3.3.4                                | Upload/Download Setting                 |  |
| 5.3.4 Te                               | est Tab                                 |  |
| 5.3.4.1                                | Test Individual Relays                  |  |
| 5.3.4.2                                | Test All Relays                         |  |
| 5.3.4.3                                | Transfer Test                           |  |
| 5.3.4.4                                | Battery Test                            |  |
| 5.3.5 Su                               | upport Tab                              |  |
| 5.3.5.1                                | About Company and Contacts              |  |
| 5.3.5.2                                | User Manual                             |  |
| 6 Service.                             |                                         |  |
| 6.1 Perform                            | ning Routine Maintenance                |  |
| Appendix A:                            | IUPS Specifications                     |  |
| Appendix B:                            | Power Wiring Guide                      |  |
| Appendix C: Technical Specifications40 |                                         |  |
| Appendix D:                            | Manufacturer's Warranty41               |  |
| Appendix E:                            | Document Control and Revision History42 |  |

#### Model Scope/General Description

La Marche Industrial double-conversion UPS System is designed using IGBT with digital control to ensure reliability. This UPS system maintains power to critical loads during power outages, brownouts, and power spikes. La Marche Industrial UPS Systems are highly customizable; kVA Rating, Single or Three Phase, Frequency, Charger Size, System and Battery Enclosure Protection, Distribution, and other features. The system's smart controller offers a dynamic color touchscreen mimic panel that displays the power flow through the system and provides visual Alarms and Status indications. This UPS system is equipped with Remote Monitoring, Data Logging, and Battery Test capabilities.

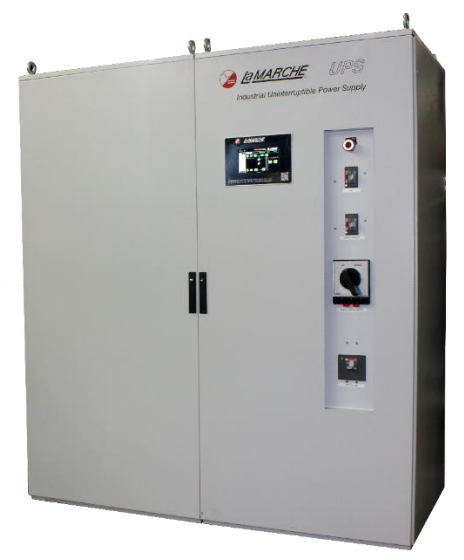

Figure 1 – IUPS Overview

#### **Understanding the Model Number**

The IUPS model number is coded to describe the features that are included. Find the model number on the nomenclature nameplate of the enclosure. Follow the chart below to determine the configuration of the IUPS.

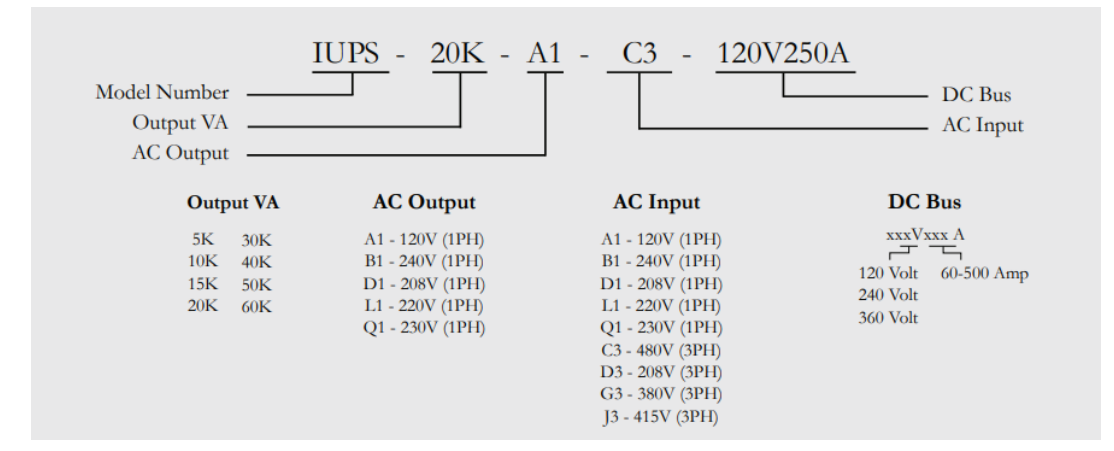

#### **Optional Accessories Included in The Inverter**

This IUPS may have been outfitted with a number of optional accessories or option packages. To determine the options included (if any) refer to the cover page of the manual package. If the manual package that is included with the IUPS is no longer available, contact La Marche and provide the model or serial number to receive a list of the included accessories.

#### **1** Equipment Handling

#### **1.1** Storing the IUPS

If the IUPS is to be stored for more than a few days after delivery, it should be stored within its shipping container. The location chosen for storage should be within an ambient temperature of 32 to  $104^{\circ}$  F (0 to  $40^{\circ}$ C) with a non-condensing relative humidity of 0 to 95%.

**NOTE**: Storage should not exceed **2 years due to the limited shelf life** of the filter capacitors when they are not in service.

#### 1.2 Moving the IUPS

After careful inspection and upon verification that the IUPS is undamaged, identify the enclosure style and weight of the IUPS. Refer to Table 1 below.

|      | Output VA     | Dimensions (inches)<br>(W x D x H) | Dimensions (mm)<br>(W x D x H) | Weight   |
|------|---------------|------------------------------------|--------------------------------|----------|
|      | 5kVA – 20kVA  | 32" x 36" x 82"                    | 812.8 x 914.4 x 2082           | 1600 lb. |
| IUPS | 30kVA – 50kVA | 64" x 36" x 82"                    | 1625.6 x 914.4 x 2082          | 2000 lb. |
|      | 60kVA         | 96" x 36" x 82"                    | 2438.4 x 914.4 x 2082          | 2200 lb. |

#### Table 1 – Case and Weight

#### 2 Installation

#### 2.1 Mounting the IUPS

When mounting the IUPS, consider the size and weight of the unit. The floor must be able to support the weight of the unit, as well as an additional safety factor. Verify the weight of the IUPS using the table above. The following considerations should be taken:

- The location chosen for the system should be within an ambient temperature range of 32 to 104°F (0 to 40°C) with a non-condensing relative humidity no higher than 95%.
- The IUPS should be mounted in an area free of explosive materials and away from drips and splatter.
- The IUPS utilizes fan-assisted cooling, so a clearance of at least 6 in (152 mm) of free air must be maintained on the top and bottom for cooling air.
- Maintain 36 in (914 mm) or more of clearance at all sides of the system in order to allow for operation and maintenance.
- The bolts or screws used to secure the IUPS should be sufficient length to assure a vibration-free mounting. The preferred fastener is a machine bolt backed with a flat washer, lock washer, and nut.
- All hardware should be corrosion-resistant.

#### 2.2 Making the Battery Connections

Before beginning any work inside the IUPS, ensure that all incoming AC/DC power is de-energized and/or isolated. Verify that no voltage is present inside the case by using a voltmeter at all input and output terminals. Assure the IUPS that is being used is the same number and type of cell as the IUPS front nameplate specifications. Select wire size using the table below. This is based on an overload <u>current of 115</u>% of the input current listed on the IUPS nameplate.

| Breaker Size<br>(Amps) | AWG Minimum Wire<br>Size for AC/DC Connection | AWG Minimum Wire<br>Size for Grounding |  |
|------------------------|-----------------------------------------------|----------------------------------------|--|
| 15                     | #14                                           | #14                                    |  |
| 20                     | #12                                           | #12                                    |  |
| 25                     | #10                                           | #12                                    |  |
| 30                     | #10                                           | #10                                    |  |
| 40                     | #8                                            | #10                                    |  |
| 50                     | #8                                            | #10                                    |  |
| 60                     | #6                                            | #10                                    |  |
| 70                     | #6                                            | #8                                     |  |
| 80                     | #4                                            | #8                                     |  |
| 90                     | #4                                            | #8                                     |  |
| 100                    | #4                                            | #8                                     |  |
| 125                    | #2                                            | #6                                     |  |
| 150                    | #1                                            | #6                                     |  |
| <b>175</b> #1/0        |                                               | #6                                     |  |
| 200                    | #2/0                                          | #6                                     |  |
| 250                    | #4/0                                          | #4                                     |  |
| 300                    | 250 MCM                                       | #4                                     |  |
| 400                    | 400 MCM                                       | #2                                     |  |
| 500                    | 600 MCM                                       | #2                                     |  |

**NOTE:** Feeder breaker should be sized to match the size of the DC protection used in the IUPS.

Table 2 – AC/DC & Ground Wire Size Minimum Requirements(All wires specified in the table are rated at 90 °C or 194 °F)

**NOTE:** These are recommended sizes per La Marche Standards. The National Electrical Code (NEC) and Local Wiring Codes must be followed.

#### **DC Connection Procedure**

Select proper size for the DC wires using the table above. If the distance between the inverter's DC input and the battery/load exceeds 10 feet, use the Power Wiring Guide in Appendix B to minimize the voltage drop across the wire distance.

Assure all AC/DC circuit breakers are open/OFF. Check polarity of DC input cables and verify with multimeter. The positive battery wire should be connected to the BATTERY (+) terminal and the negative battery wire should be connected to the BATTERY (–) terminal.

**NOTE:** It is recommended to use a battery disconnect breaker between the IUPS and battery bank; helpful during battery or IUPS maintenance.

#### 2.3 Making the AC Input, AC Bypass & AC Output Connections

A terminal strip is provided for the utility AC input, AC bypass line, and AC output. Before making any connections to the IUPS, ensure that all incoming AC/DC power is de-energized and/or isolated. Verify that no voltage is present inside the IUPS by using a voltmeter at all input and output terminals. Check that the utility and bypass source voltage and frequency matches the voltage and frequency listed on the IUPS nameplate for the utility source and bypass source.

NOTE: Feeder breakers should be sized to match the size of the AC protections used in unit.

Select wire size for all AC connections using Table 2 based on the circuit breaker size. Connect an adequate earth ground lead (use table on previous page for sizing) to the EARTH terminal.

For 1-phase utility AC input, connect the AC input phase (hot) to the INPUT (P) terminal and the AC input neutral to the INPUT (N) terminal.

For 3-phase utility AC input, connect the 3 AC input phases (hot) to the INPUT (R/Y/B) terminals and the AC input ground to the INPUT (G) terminal.

For the AC bypass line, connect the AC bypass line phase (hot) to the BYPASS (P) terminal and the AC bypass line neutral to the BYPASS (N) terminal.

For the AC load, connect the AC load phase (hot) to the OUTPUT ( $\emptyset$ ) terminal and the AC load neutral to the OUTPUT (N) terminal.

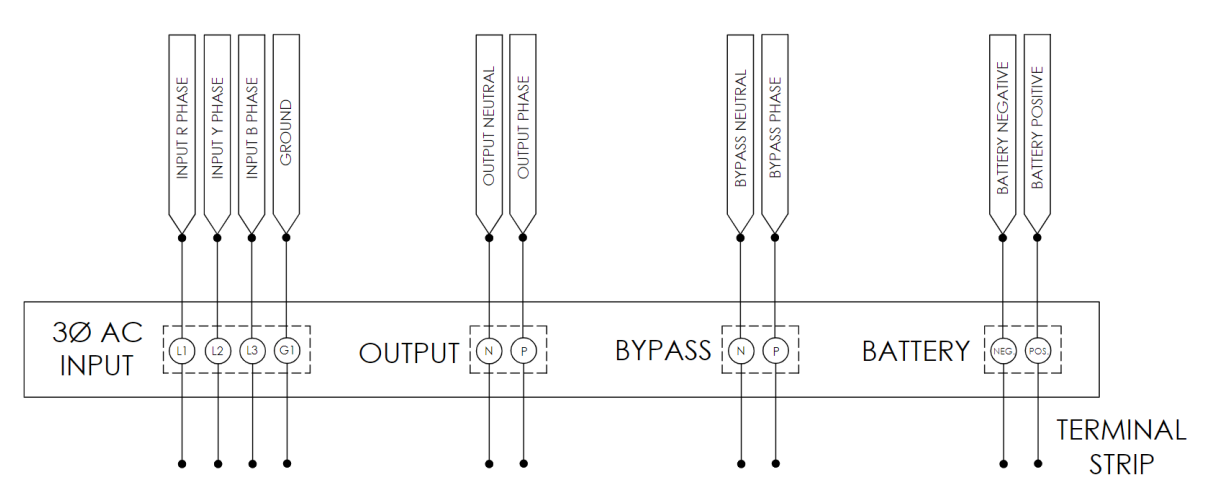

Figure 2 – Example IUPS Terminals for 3-Phase Input

**NOTE**: Assure to perform the power configuration correctly for the incoming AC. Refer to the figures below.

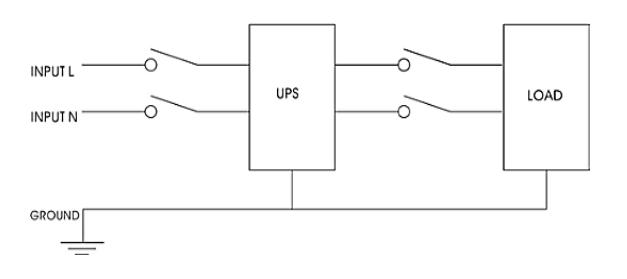

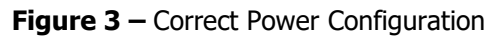

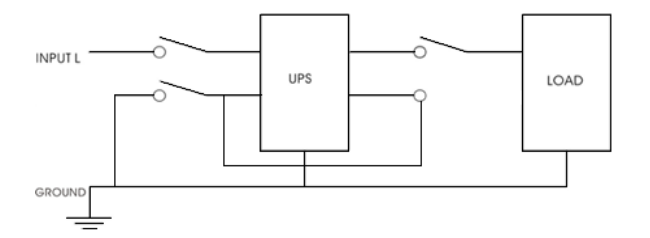

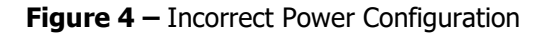

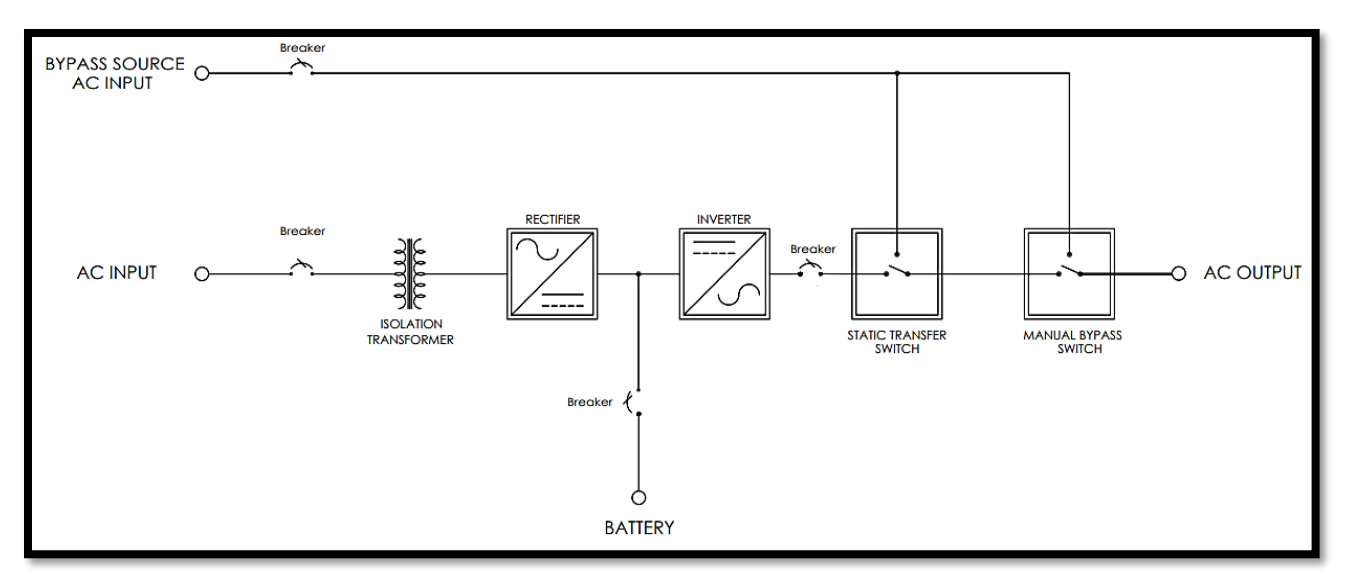

Figure 5 – Standard IUPS Block Diagram

#### 2.4 Making the Alarm Connections

#### 2.4.1 Standard Alarms

The IUPS includes an alarm relay package which allows additional monitoring for the status of the alarms via alarm contacts on the two S2A-198 relay boards. The relay boards each include 8 sets of form "C" contacts which are accessible on terminals 1 through 48. Each alarm is assigned one set of form "C" contacts, enabling the user to connect remote annunciators using the provided terminals. Refer to Figure 6.

If an alarm condition occurs for longer than 5 seconds, the respective alarm relay will activate. When an alarm activates, the specific indicator on the front panel will light, any connected remote annunciators will activate, and the HMI display will activate the respective alarms.

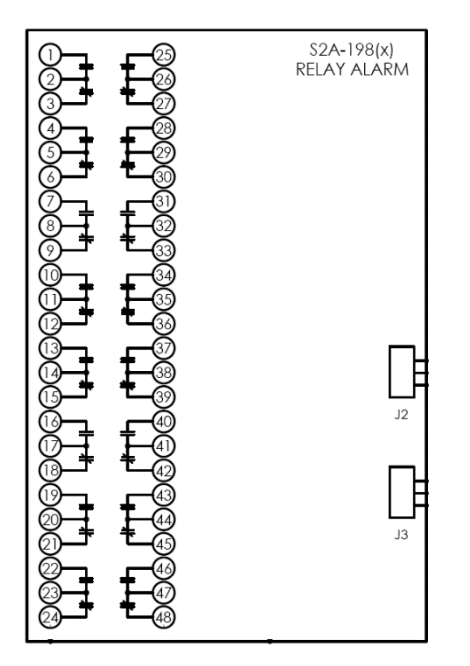

| Load                    | Resistive Load (P.F. = 1) |
|-------------------------|---------------------------|
| Contact Material        | Ag (Au clad)              |
| Maximum Allowed Current | 2 A                       |
|                         | 0.5 A at 125 VAC          |
| Max. Operating Voltage  | 0.25 A at 125 VDC         |
|                         | 2 A at 30 VDC             |
| May Switching Canadity  | 62.50 VA                  |
| Max. Switching Capacity | 60 W                      |
| Min. Permissible Load   | 10 µA, 10 mVDC            |

 Table 3 – Alarm Contact Specifications

Figure 6 – User Connections to Alarm Contacts

| RELAY NO.       | RELAY ALARMS<br>PARAMETER | CONDITION                        |
|-----------------|---------------------------|----------------------------------|
|                 |                           | BATTERY HIGH ALARM               |
| RELAY 1         | BATTERY ALARM             | BATTERY LOW ALARM                |
| Constant (1971) |                           | BATTERY OVER TEMP ALARM          |
|                 |                           | BYPASS OVERLOAD ALARM            |
| RELAY 2         | UPS OVERLOAD ALARM        | INVERTER OVERLOAD ALARM          |
|                 |                           | CHARGER OVER TEMP ALARM          |
|                 |                           | INVERTER OVER TEMP ALARM         |
| RELAY 3         | UPS OVER TEMP ALARM       | RECTIFIER OVER TEMP ALARM        |
|                 |                           | STATIC BYPASS OVER TEMP ALARM    |
|                 |                           | UTILITY ABSENT                   |
|                 |                           | UTILITY FREQ OUT                 |
|                 |                           | UTILITY VOLTAGE LOW PHASE 1      |
| DELAYA          |                           | UTILITY VOLTAGE LOW PHASE 2      |
| KELAT 4         | UTILITY TAL ALARM         | UTILITY VOLTAGE LOW PHASE 3      |
|                 |                           | UTILITY VOLTAGE HIGH PHASE 1     |
|                 |                           | UTILITY VOLTAGE HIGH PHASE 2     |
|                 |                           | UTILITY VOLTAGE HIGH PHASE 3     |
|                 |                           | RECTIFIER OFF SHORT CIRCUIT      |
| DELAX E         |                           | RECTIFIER OFF OPEN CIRCUIT       |
| RELATS          | RECTIFIER FAIL ALARM      | RECTIFIER OFF OVER HEAT          |
|                 |                           | RECTIFIER OFF CV HIGH            |
|                 |                           | INVERTER OUTPUT VOLTAGE HIGH     |
|                 |                           | INVERTER OUTPUT VOLTAGE LOW      |
|                 |                           | INVERTER OFF OUTPUT VOLTAGE HIGH |
|                 |                           | INVERTER OFF OUTPUT VOLTAGE LOW  |
| DELAV 4         |                           | INVERTER OFF SHORT CIRCUIT       |
| KELATO          | INVERIER FAIL ALARM       | INVERTER OFF OPEN CIRCUIT        |
|                 |                           | INVERTER OFF OVER LOAD           |
|                 |                           | INVERTER OFF OVER TEMP           |
|                 |                           | INVERTER OFF BATT LOW            |
|                 |                           | INVERTER OFF BATT HIGH           |
|                 |                           | BYPASS OFF VOLTAGE LOW           |
|                 |                           | BYPASS OFF VOLTAGE HIGH          |
| RELAY 7         | BYPASS FAIL ALARM         | BYPASS FREQUENCY OUT             |
|                 |                           | BYPASS OFF OVERLOAD              |
|                 |                           | BYPASS ABSENT                    |
|                 |                           | UTILITY BREAKER TRIP             |
| RELAY 8         | BREAKER TRIP ALARM        | BATTERY BREAKER TRIP             |
|                 |                           | OUTPUT BREAKER TRIP              |
|                 |                           | BYPASS BREAKER TRIP              |
| PELAYO          | COMMUNICATION FAIL        | PERIPHERAL TO MAINS CARD COMM    |
| RECOLUZ:        | Commenterinertine         | PERIPHERAL TO STATIC CARD COMM   |
| RELAY 10        | HMIFAIL                   | PERIPHERAL TO HMI COMM           |
|                 |                           | UTILITY/RECTIFIER FAIL ALARM     |
| RELAY 11        | SUMMARY FAIL              | UPS OVERLOAD                     |
|                 |                           | BATT OVER TEMP                   |
| RELAY 12        | BATTERY TEST ALARM        | BATTERY TEST IN PROGRESS         |
| RELAY 13        | FAN FAIL ALARM            | FAN 1 FAIL                       |
|                 |                           | FAN 2 FAIL                       |
| RELAY 14        | SYSTEM ON MANUAL BYPASS   | MBS SWITCH                       |
| RELAY 15        | STATIC SWITCH FAIL        | SCR FAIL                         |

**Table 4** – Alarm Relay Assignment and Definitions

NOTE: The logic of all alarm relays is Energize on Failure.

#### Alarm Connection Procedure

Before making any connections to the IUPS, ensure that the AC Power is off at the main breaker box and that all of the IUPS's breakers are open/off. Verify that no voltage is present by using a voltmeter at all input and output terminals.

If it is desired that the annunciator be active until the alarm triggers, connect the annunciator leads to the **NC** and **C** contacts of the desired alarm. If it is desired that the annunciator be activated after the alarm triggers, connect the annunciator leads to the **NO** and **C** contacts of the desired alarm.

#### 2.5 Making the Temperature Compensation Connection

The battery's Float and Equalize voltages are specified at a nominal temperature of 25°C (77°F). However, a battery's charging requirements change with cell temperature. If the battery temperature deviates by more than a few degrees Celsius from nominal, temperature compensation should be used to optimize the charger output for battery life.

As the battery temperature increases above 25°C, the charging voltage must decrease to maintain the target Float current. If the battery temperature decreases below 25°C, the charging voltage must increase to maintain the target Float current.

The IUPS temperature compensation rate can easily be adjusted in the Configuration tab under System Setting/Battery section from 1mV/°C/cell to 5mV/°C/cell. The temperature compensation considers 25°C as the nominal ambient temperature and adjusts the voltage level based on the difference between the actual temperature and 25°C. The battery manufacturer should be consulted for the proper temperature compensation slope, as well as the Float and Equalize voltage set points.

**Example:** Temperature Compensation rate has been set to 3mV/°C/cell, with 60 Lead Acid cells, and the probe reads 40°C.

- The temperature deviation is (25-40) = -15°C
- 3mV x -15°C x 60 cells = -2.7V.
- Therefore, the charger's output voltage will then be 2.7V less than the set point voltage at the nominal 25°C.

An external temperature probe is standard and will compensate for overall ambient temperature changes if the batteries and charger are in the same room.

#### **Temperature Compensation Connection Procedure**

Before making any connections to the IUPS, ensure that the AC Power is off at the main breaker box and that all of the IUPS's breakers are open/off. Verify that no voltage is present by using a voltmeter at all input and output terminals.

Simply connect the red probe wire to the positive (+) Temp Comp terminal and the black probe wire to the negative (-) Temp Comp terminal.

#### 3 User Interface

#### 3.1 Manual Bypass Switch (MBS)

Whenever it is required to run IUPS on the bypass source; verify if the system is ready for manual bypass by checking the source sync state on the header of the HMI display. If the display reads "In Sync," the user may turn the manual bypass rotary switch (MBS) from the UPS position to the Bypass position. System running on manual bypass will power the load directly from the bypass and will not travel through the static switch. The load will not operate on the inverter or static switch until the operator turns the MBS to the UPS position. Below are the different MBS selections:

- **UPS Mode:** The IUPS output is dependent on the static switch, prioritizing inverter over bypass.
- **Test Mode:** The IUPS output is being supplied by the bypass source and allows for troubleshooting.
- **Bypass Mode:** The IUPS output is being supplied by the bypass source and allows for servicing.

#### 3.2 Breakers

All breakers in the system connect power from the different sources to the IUPS system. The status of the breakers can been seen on the HMI display either from the alarm window or main screen. Below are the definitions of the provided breakers:

- Input Breaker: The breaker which connects the utility source to the rectifier.
- **Battery Breaker:** The breaker which connects the battery to the rectifier and inverter.
  - **Bypass Breaker:** The breaker which connects the bypass source to the MBS.
- **Inverter Output Breaker:** The breaker which connects the inverter output to the static switch.

#### 3.3 Display

•

The display is a capacitive touch type which allows the user to perform the following:

- 1. Turn the inverter ON/OFF using a touch icon on the home page.
- 2. View important parameters like input/output/bypass voltage, frequency, power, load%, type of fault (if any trigger), the status of a system like IUPS running on mains or bypass or battery source, etc.
- 3. Personalize (i.e. set their name and password, location, write a small note) the system.
- 4. Save and configure data logging (power output, power input, load%) of the last 30 days.
- 5. Set various parameters as desired.
- 6. Collect and view stored data logs using a USB drive.

For details on all the features, refer to Section 5.

#### 4 Operation

#### 4.1 Checking the Installation

All equipment is shipped from the factory fully checked and adjusted based on the model number. Do not make any adjustments unless the equipment has been powered-up and the settings have been determined to be incorrect.

Before attempting to start up the IUPS, check and verify that all connections are correct. Check that all terminations and contacts are tightened securely. Check that the transformer is set for the correct input voltage and that the input frequency matches the nameplate of the system. Check that the battery voltage matches the DC input voltage on the nameplate of the system.

#### 4.2 Starting/Stopping the IUPS

Once proper connections are established, the IUPS may be energized. For proper starting and stopping of the IUPS, follow the procedures below:

#### Starting the IUPS Procedure

STEP 1: Assure all connections are correctly wired.

STEP 2: Confirm all of the IUPS circuit breakers are open/off and MBS is set to UPS.

STEP 3: Close the Battery Breaker.

STEP 4: Close the Input AC Breaker; the IUPS should ramp up and the HMI display should energize.

STEP 5: On the HMI display, set the Inverter ON/OFF switch to ON.

STEP 6: Close the Inverter Output Breaker.

STEP 7: Close the Bypass Breaker.

#### **Stopping the IUPS Procedure**

- STEP 1: On the HMI display, set the Inverter ON/OFF switch to OFF by navigating to the following menu: Configuration  $\rightarrow$  Inverter  $\rightarrow$  Inverter OFF/RESET
- STEP 2: Open all the IUPS AC breakers.
- STEP 3: Open all the IUPS DC breakers.

#### 5 HMI Display

HMI display is used to run the UI of IUPS. When the IUPS is powered up, the HMI starts with the logo of La Marche as shown below, followed by the main screen after 2 seconds:

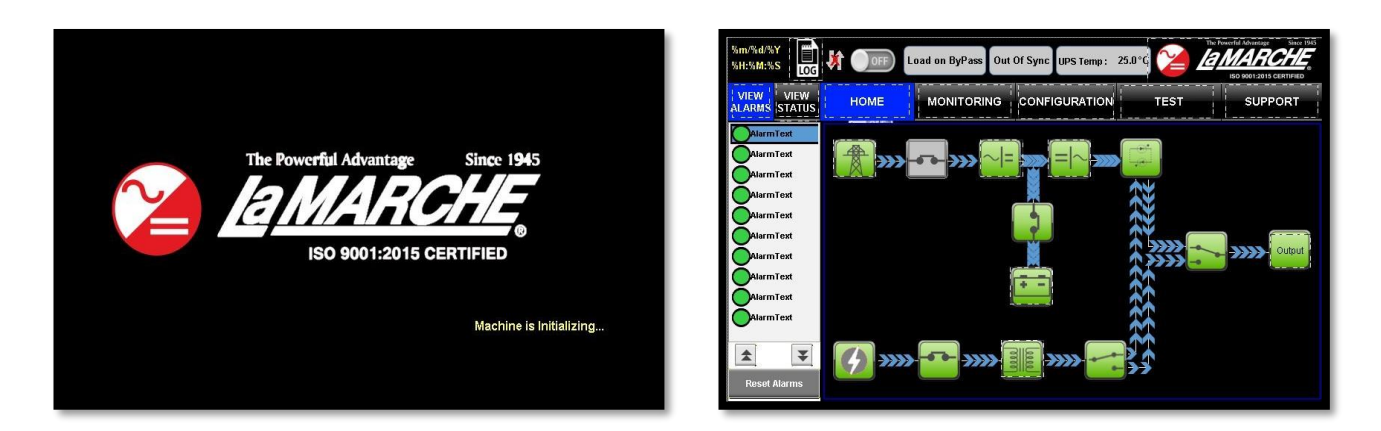

The main page is divided into 3 parts:

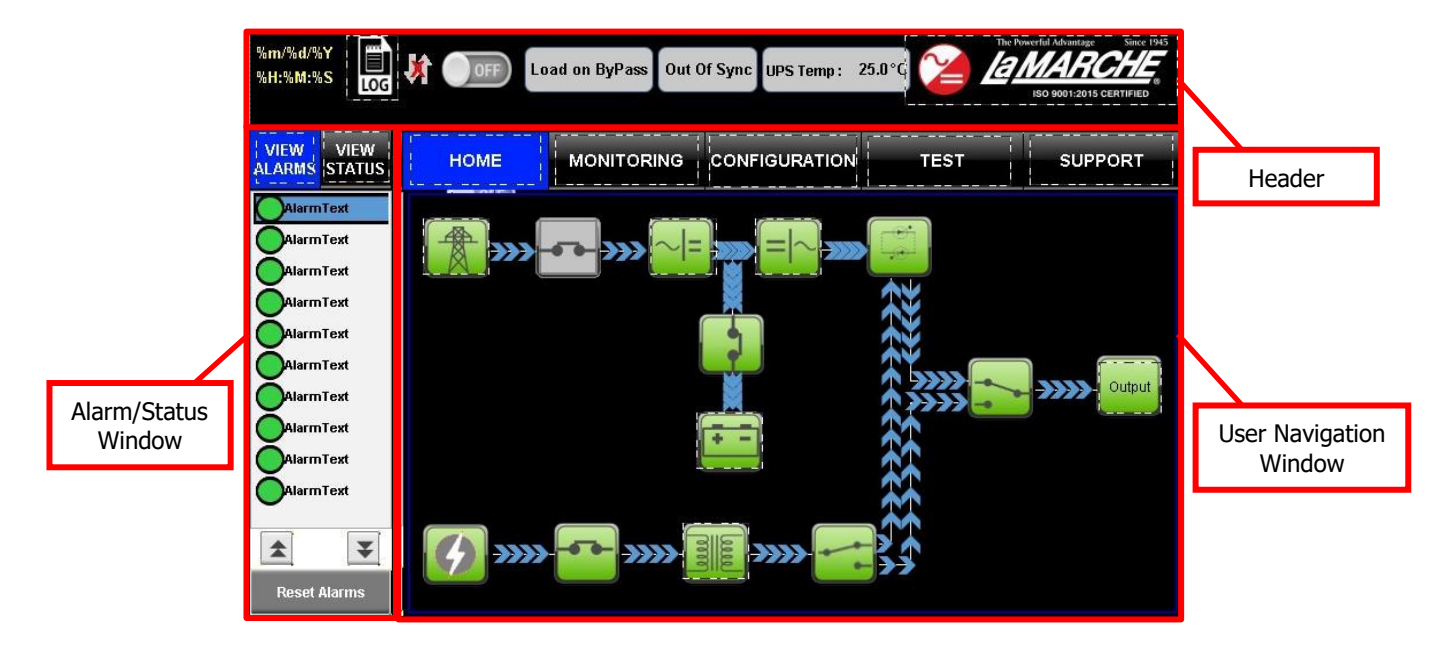

#### 5.1 Header

The header is further divided into 7 components as explained below with functions:

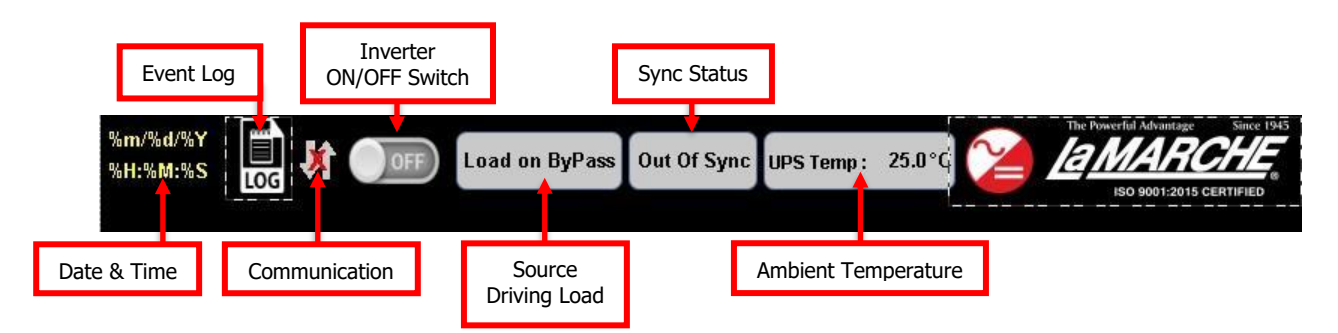

#### 5.1.1 Date and Time

This shows the set current date and time. In case time is incorrect, it may be changed in the System Details under the Configuration tab. Refer to Section 5.3.3.1. As it is not connected to any network, it will not be updated to the standard time. It is advised to set the time when the IUPS is powered up for the first time.

#### 5.1.2 Event Log

The Event Log icon allows the user to view the occurring events. The IUPS utilizes the user-installed USB drive to log the events, such as triggered alarms, state changes, or faults. Pressing the Event Log icon will open the data logging window, as shown below.

| 09/26/2020<br>12:11:22 |                         | Load On Utility | In Sync    | UPS Tem        | p: 30°C                |                         | ISO 9001:2015 CERTIFIED |
|------------------------|-------------------------|-----------------|------------|----------------|------------------------|-------------------------|-------------------------|
| View Event Log         | НОМЕ                    | MONITORI        |            | IFIGURATI      | ON TE                  | ST                      | SUPPORT                 |
|                        | Date                    | Serial          | No.        | 0              |                        |                         |                         |
| Uplaod Data            | Month                   |                 |            |                |                        |                         |                         |
| logged                 | Year                    |                 |            |                |                        |                         |                         |
|                        | Enter date to View Logs | of that day     |            |                |                        |                         |                         |
| Clear screen           | Date & Time             | Batt. Volt      | Batt. Amp. | Battery<br>SOC | Battery<br>Temperature | Inverter<br>Temperature | UPS Mode                |
|                        | 01/01/1970 00:00:00     | 0               | 0          | 0              | 0                      | 0                       |                         |
|                        | 01/01/1970 00:00:00     | 0               | 0          | 0              | 0                      | 0                       |                         |
|                        | 01/01/1970 00:00:00     | 0               | 0          | 0              | 0                      | 0                       |                         |
| •                      | 01/01/1970 00:00:00     | 0               | 0          | 0              | 0                      | 0                       |                         |
|                        | 01/01/1970 00:00:00     | 0               | 0          | 0              | 0                      | 0                       |                         |
|                        | 01/01/1970 00:00:00     | 0               | 0          | 0              | 0                      | 0                       |                         |
|                        | 01/01/1970 00:00:00     | 0               | 0          | 0              | 0                      | 0                       |                         |
|                        | 01/01/1970 00:00:00     | 0               | 0          | 0              | 0                      | 0                       |                         |
| V                      | 01/01/1970 00:00:00     | 0               | 0          | 0              | 0                      | 0                       |                         |

The data log will store the following information under a new Serial Number in the occurrence of an event:

- Date & Time (Time Stamp)
- Battery Voltage
- Battery Amps
- Battery SOC
- Battery Temperature
- Inverter Temperature
- UPS Mode (Source Driving Load)
- Utility Phase 1 Voltage
- Utility Phase 2 Voltage
- Utility Phase 3 Voltage

- Utility Phase 1 Current
- Utility Phase 2 Current
- Utility Phase 3 Current
- Utility Phase 1 Frequency
- Utility Phase 2 Frequency
- Utility Phase 3 Frequency
- Utility Power (Not Available)
- Utility Energy (Active Power in Watts)
- Rectifier Voltage
- Rectifier Current
- Inverter Voltage
- Inverter Current
- Inverter Frequency
- Bypass Voltage
- Bypass Frequency
- Event Name

**NOTE**: The USB drive must be installed before powering up the IUPS in order for the data logging feature to function. Removing the USB drive will halt the data logging.

Below are the types of events which the IUPS will create a data log:

- If rectifier state has changed (EX: Rectifier has been shut off due to user or fault)
- If inverter state has changed (EX: Inverter has been shut off due to user or fault).
- If bypass source status has changed (EX: Bypass source has been shut off due to user or fault).
- If state of manual bypass switch has changed.
- If state of inverter output breaker has changed.
- If state of battery breaker has changed.
- If fan becomes faulty.
- If load source has changed.

The data logging window displays the logs of the date entered in the text boxes by the user. In order to view the logs, the user must enter the Date, Month, Year, and Serial Number in the corresponding text boxes. Afterwards, the Upload Data Log icon must be pressed to load the data log on-screen. Below is an example of the data log and the information provided:

| 09/26/2020<br>12:25:38                |                       | Load On Utility | In Sync    | UPS Tem        | p: 30°C                |                         | rful Advantage Since 1945<br>MARCHE<br>©<br>ISO 9001:2015 CERTIFIED |
|---------------------------------------|-----------------------|-----------------|------------|----------------|------------------------|-------------------------|---------------------------------------------------------------------|
| View Event Log                        | НОМЕ                  | MONITORI        | NG CON     | IFIGURATIO     | ОМ ТЕ                  | ST                      | SUPPORT                                                             |
| · · · · · · · · · · · · · · · · · · · | Date                  | 14 Serial       | No.        | 9              |                        |                         |                                                                     |
| Uplaod Data                           | Month                 | 09              |            |                |                        |                         |                                                                     |
| logged                                | Year                  | 2020            |            |                |                        |                         |                                                                     |
|                                       | Enter date to View Lo | gs of that day  |            |                |                        |                         |                                                                     |
| Clear screen                          | Date & Time           | Batt. Volt      | Batt. Amp. | Battery<br>SOC | Battery<br>Temperature | Inverter<br>Temperature | UPS Mode                                                            |
|                                       | 09/14/2020 14:20:5    | 0 245           | 0          | 55             | 28                     | 32                      | Output Fault                                                        |
|                                       | 09/14/2020 14:22:3    | 4 245           | -1         | 56             | 28                     | 31                      | Output Fault                                                        |
|                                       | 09/14/2020 14:23:2    | 2 242           | 0          | 47             | 27                     | 32                      | Output Fault                                                        |
| •                                     | 09/14/2020 14:39:2    | 5 244           | -1         | 55             | 28                     | 31                      | Output Fault                                                        |
|                                       | 09/14/2020 14:40:0    | 4 241           | -1         | 46             | 26                     | 33                      | Output Fault                                                        |
|                                       | 09/14/2020 15:59:3    | 7 0             | 0          | 0              | 0                      | 0                       | Output Fault                                                        |
|                                       | 09/14/2020 15:59:3    | 8 0             | 0          | 0              | 0                      | 0                       | Output Fault                                                        |
|                                       | 09/26/2020 12:01:4    | 9 244           | -2         | 56             | 26                     | 39                      | Load On Utility                                                     |
|                                       | 09/26/2020 12:01:5    | 4 244           | -1         | 55             | 26                     | 39                      | Load On Utility                                                     |

#### 5.1.3 Communication Icon

The Communication Icon shows the communication status of the HMI display with the IUPS, it has 2 indications:

| Icon | Description              |
|------|--------------------------|
| ×    | Communication is absent  |
| 1    | Communication is present |

#### 5.1.4 Inverter On/Off Switch

The Inverter On/Off Switch icon on the HMI header is a switch which has 2 states, ON or OFF. It indicates whether the inverter section of the IUPS is on or off. This icon only allows the state of the switch to be changed from OFF to ON, which powers up the inverter in the IUPS.

To turn OFF the inverter, the user must enter the Configuration window, enter the password, press the Inverter icon under System Setting, and press the the ON icon.

| Icon | Description     |
|------|-----------------|
| OFF  | Inverter is OFF |
| ON   | Inverter is ON  |

#### 5.1.5 Source Driving Load

The Source Driving Load textbox provides information on which source is currently driving the AC load. The messages have a priority assigned in order to display the most critical information in the event of an output fault; 1 and 2. Messages with priority 1 will overwrite any priority 2 message on the textbox. Below are the different messages shown and their priority:

| Source of Load        | Priority | Description                                               |
|-----------------------|----------|-----------------------------------------------------------|
| Output Fault          | 1        | Output Failure                                            |
| Load On Manual Bypass |          | Load Is Being Driven by Bypass Source (MBS set to Bypass) |
| Load On Bypass        |          | Load Is Being Driven by Bypass Source (MBS set to UPS)    |
| Load On Utility       | 2        | Load Is Being Driven by Utility Source                    |
| Load On Battery       |          | Load Is Being Driven by Battery Source                    |

#### 5.1.6 Sync Status

The Sync Status textbox indicates the sync status of the inverter output and the bypass supply. It has two possible messages:

| Message |             | Description                                |
|---------|-------------|--------------------------------------------|
|         | In Sync     | Inverter and Bypass Output are in Sync     |
|         | Out of Sync | Inverter and Bypass Output are not in Sync |

#### 5.1.7 Ambient Temperature

The Ambient Temperature textbox shows the ambient temperature of the IUPS in degrees Celsius.

#### 5.2 Alarm & LED Status Window

This section of the main page is divided into 2 parts: Alarm window and LED Status window.

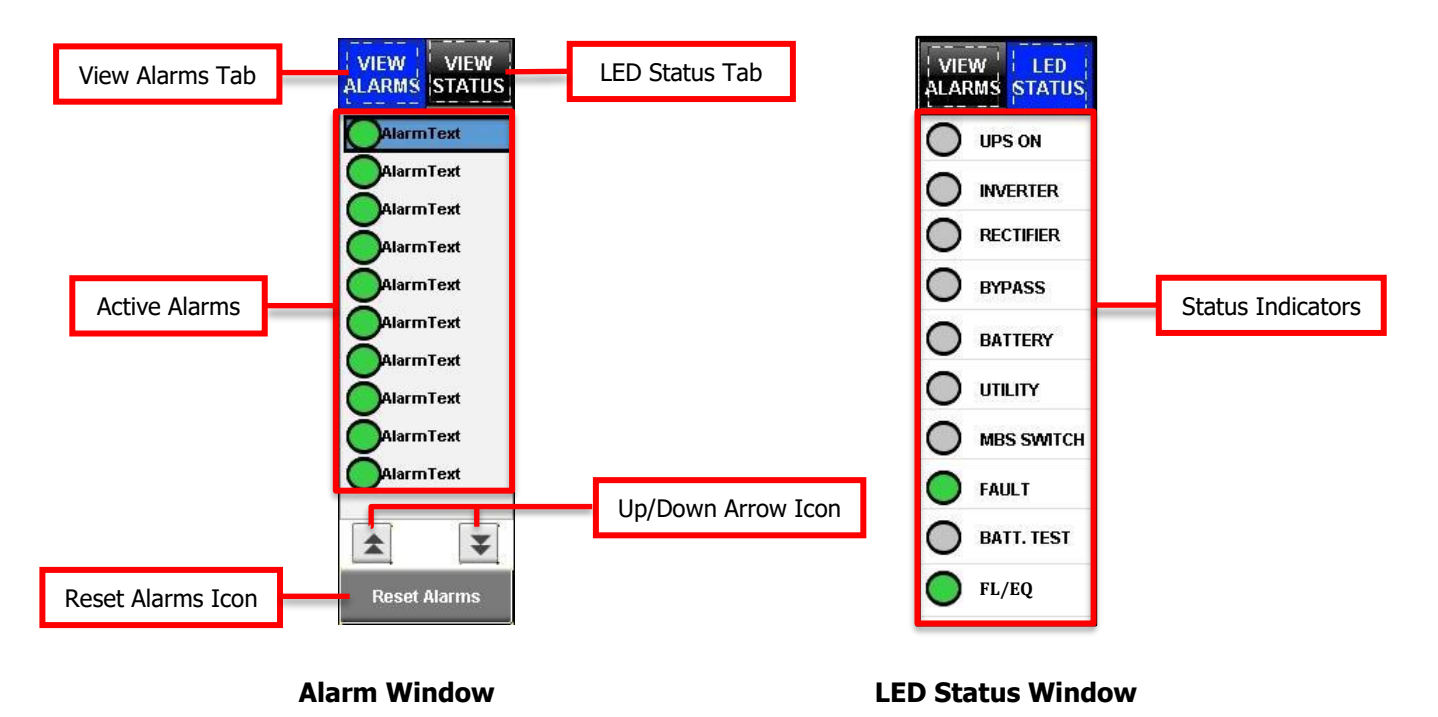

#### 5.2.1 Alarm Window

The Alarm window allows the user to view the alarms currently active in the IUPS, as well as reset all the alarms. To view the alarms, press the View Alarms tab and a list of the active alarms will be shown. The arrow icons may be pressed to scroll through the list of alarms if it exceeds the window area. Below is an example layout: Alarms displayed in these windows have been listed below.

| Alarm Name             | Description                                            |
|------------------------|--------------------------------------------------------|
| Battery High           | High Battery Voltage                                   |
| Battery Low            | Low Battery Voltage                                    |
| Battery Over Temp      | High Battery Temperature                               |
| Bypass Overload        | High Bypass Current                                    |
| Inverter Overload      | High Inverter Current                                  |
| Charger Over Temp      | High Rectifier Temperature                             |
| Inverter Over Temp     | High Inverter Temperature                              |
| Rectifier Over Temp    | High Rectifier Temperature                             |
| Static Over Temp       | High Static Switch SCR Temperature                     |
| Utility Absent         | Utility Source is Absent                               |
| Utility Freq. Out      | Utility Source Frequency Out of Range                  |
| Utility Vol Low P1     | Low Phase 1 Utility Voltage                            |
| Utility Vol Low P2     | Low Phase 2 Utility Voltage                            |
| Utility Vol Low P3     | Low Phase 3 Utility Voltage                            |
| Utility Vol High P1    | High Phase 1 Utility Voltage                           |
| Utility Vol High P2    | High Phase 2 Utility Voltage                           |
| Utility Vol High P3    | High Phase 3 Utility Voltage                           |
| Charger Off Short CKT  | Charger Shutdown due to Short Circuit                  |
| Charger Off Open CKT   | Charger Shutdown due to Open Circuit                   |
| Charger Off Overheat   | Charger Shutdown due to Overtemperature                |
| Charger Off Batt High  | Charger Shutdown due to High Battery Voltage           |
| Inverter Voltage High  | High Inverter Output Voltage                           |
| Inverter Voltage Low   | Low Inverter Output Voltage                            |
| Inverter Off Short CKT | Inverter Shutdown due to Short Circuit                 |
| Inverter Off Open CKT  | Inverter Shutdown due to Open Circuit                  |
| Inverter Off Overload  | Inverter Shutdown due to Overload                      |
| Inverter Off Over Temp | Inverter Shutdown due to Inverter Overtemperature      |
| Inverter Off Batt Low  | Inverter Shutdown due to Low Battery Voltage           |
| Inverter Off Batt High | Inverter Shutdown due to High Battery Voltage          |
| Bypass Voltage Low     | Low Bypass Voltage                                     |
| Bypass Voltage High    | High Bypass Voltage                                    |
| Bypass Freq Out        | Bypass Frequency Out of Range                          |
| Bypass Overload        | High Bypass Current                                    |
| Bypass Absent          | Bypass Source is Absent                                |
| Utility Breaker Trip   | AC Input Breaker tripped                               |
| Battery Breaker Trip   | Battery Breaker tripped                                |
| Output Breaker Trip    | Inverter Output Breaker tripped                        |
| Bypass Breaker Trip    | Bypass Breaker tripped                                 |
| Main Card Comm Error   | Communication failure between mains & peripheral card  |
| Static Card Comm Error | Communication failure between static & peripheral card |
|                        | Inverter upper ran is not working properly             |
| FdIIZ Fall             |                                                        |
| OPS on Manual Bypass   | MBS set on Manual Bypass                               |
|                        | Static Switch Tault                                    |
|                        | Inverter Shutdown due to High Inverter Voltage         |
| Inverter Off Volt LOW  | Inverter Shutdown due to Low Inverter Voltage          |

#### 5.2.2 LED Status Window

The LED Status window displays the status of various sections of the IUPS. Below is a table listing the available indicators and their description:

| LED Status Name | Color          | Description                                                |
|-----------------|----------------|------------------------------------------------------------|
|                 | Green          | Output voltage is under normal condition                   |
| UPS ON          | Red            | IUPS fault due to output load or source fault              |
|                 | Grey           | Communication fault                                        |
|                 | Green          | Inverter is under normal condition                         |
| Inverter        | Red            | Inverter output fault                                      |
|                 | Grey           | Inverter switch is OFF or Communication fault              |
|                 | Green          | Rectifier is under normal condition                        |
| Rectifier       | Red            | Rectifier fault                                            |
|                 | Grey           | Rectifier communication fault                              |
|                 | Green          | bypass source is under normal condition                    |
| Bypass          | Red            | Bypass section issue                                       |
|                 | Grey           | Bypass source is absent or Communication fault             |
|                 | Red            | Low/high battery voltage                                   |
| Battery         | Grey           | Battery is not connected or Communication fault            |
|                 | Blinking Green | Battery charging in process or Battery is fully<br>charged |
|                 | Green          | Utility voltage/frequency is under normal condition        |
| l Itility       | Red            | Utility voltage/frequency out of range                     |
| Othey           | Grey           | Utility is absent or Communication fault                   |
|                 | Green          | MBS switch on Bypass                                       |
| Manual Bypass   | Grey           | MBS switch on UPS                                          |
| Switch          | Green          | Communication is OK                                        |
| Fault           | Red            | Communication fault                                        |
| Fault           | Grey           | No active battery test                                     |
|                 | Blinking Green | Battery test under progress                                |
| Patt Tast       | Green          | Battery test passed                                        |
| Dall. Test      | Red            | Battery test fail                                          |
|                 | Green          | Rectifier on Float Mode                                    |
| Eleat/Ecualiza  | Orange         | Rectifier on Equalize Mode                                 |
| Float/Equalize  |                |                                                            |

#### 5.3 User Navigation Window

The User Navigation window is divided into 5 parts: Home, Monitoring, Configuration, Test, and Support. The User Navigation window also displays the status of the IUPS in terms of the sources, breakers, and the power flow.

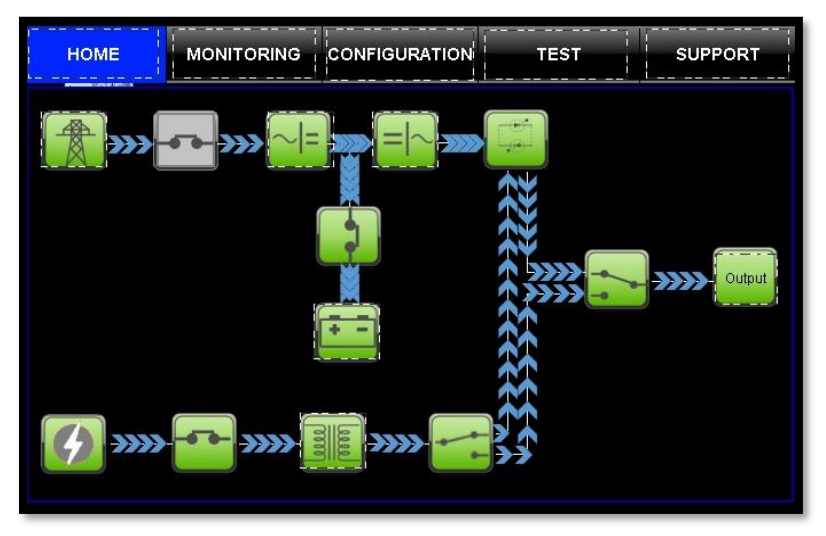

#### 5.3.1 Home Tab

The Home Window shows the status of IUPS in the form of different icons, as well as by animating Power Flow.

#### 5.3.1.1 Module Icons

The module icons show the status of their respective module in the form of various colors. The module icons are as follows: Utility, Rectifier, Inverter, Static Switch, Output, Battery, Bypass Source, Bypass Isolation Transformer.

| Icon          | Color | Description                                                            |
|---------------|-------|------------------------------------------------------------------------|
|               | Grey  | HMI unable to read status (Communication Lost)                         |
| Utility       | Red   | Low/High/Absent Utility Voltage or Utility Frequency Out of Range      |
|               | R     | Utility Voltage & Frequency is Ok                                      |
|               | Grey  | HMI unable to read status (Communication Lost) or Utility is absent    |
| Rectifier     | Red   | Utility Icon is red or Rectifier is turned off by IUPS                 |
|               |       | Utility Voltage & Frequency is Ok                                      |
|               | Grey  | HMI unable to read status (Communication Lost) or Open Battery Breaker |
| Battery       | Red   | Low/High Battery Voltage or High Battery Temperature                   |
|               |       | Battery Voltage within range, Closed Contator & Closed Battery Breaker |
|               | Grey  | HMI unable to read status (Communication Lost)                         |
| Static Switch | Red   | Static switch is turned OFF by UPS                                     |
|               |       | Static Switch is ON                                                    |

| Icon                            | Color  | Description                                                                                              |
|---------------------------------|--------|----------------------------------------------------------------------------------------------------|
|                                 | Grey   | HMI unable to read status (Communication Lost)                                                           |
| Bypass Source                   | Red    | Low/High/Absent Bypass Voltage or<br>Bypass frequency is out of range                                    |
|                                 | (F)    | Bypass Voltage, Current & Frequency in range                                                             |
|                                 | Grey   | HMI unable to read status (Communication Lost)<br>or Open Bypass Breaker                                 |
| Bypass Isolation<br>Transformer | Red    | Bypass Source Icon is red and the Bypass breaker is closed                                               |
|                                 | 0000   | Bypass Voltage, Current & Frequency in range                                                             |
|                                 | Grey   | HMI unable to read status (Communication Lost) or Inverter On/Off switch in the HMI header is OFF        |
| Inverter                        | Red    | Inverter switch in the HMI header is in ON state and the inverter is in OFF state                        |
|                                 |        | Inverter is ON                                                                                           |
|                                 | Orange | Inverter Overload, Inverter Overtemperature,<br>Low/High Battery Voltage, High Battery Temperature alarm |
| Output                          | Grey   | HMI unable to read status (Communication Lost)                                                           |
|                                 | Red    | Output Voltage fault or Open Output Breaker                                                              |
|                                 | Output | Output Voltage is within expected limits<br>and the Output Breaker is closed                             |

Other icons left on the home screen are the breaker and switch icons which are described and explained below:

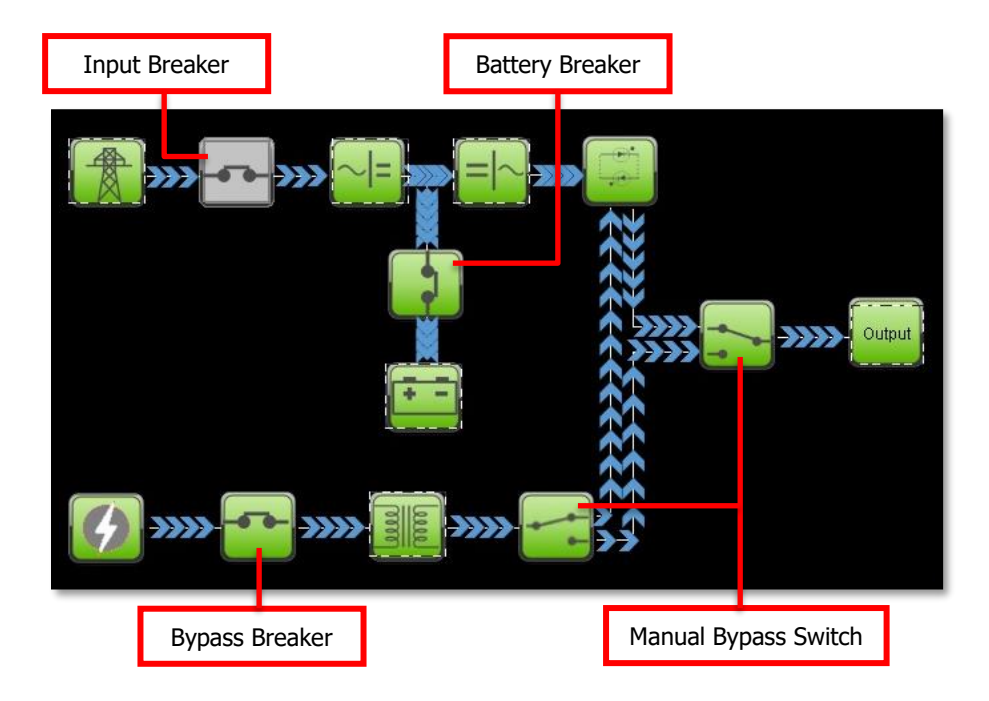

| Icon                    | Color | Description                                                              |
|-------------------------|-------|--------------------------------------------------------------------------|
|                         | Red   | Open AC Input Breaker                                                    |
| Input Breaker           | Green | Closed AC Input Breaker                                                  |
|                         | Grey  | HMI unable to read status (Communication Lost)                           |
|                         | Red   | Open Battery Breaker                                                     |
| Battery Breaker         | Green | Closed Battery Breaker                                                   |
|                         | Grey  | HMI unable to read status (Communication Lost)                           |
|                         | Red   | Open Bypass Breaker                                                      |
| Bypass Breaker          | Green | Closed Bypass Breaker                                                    |
|                         | Grey  | HMI unable to read status (Communication Lost)                           |
|                         |       | MBS Switch on UPS                                                        |
| Manual Bypass<br>Switch |       | MBS Switch on Manual Bypass                                              |
|                         | Green | Bypass Source is present                                                 |
|                         | Red   | Bypass Source is absent                                                  |
|                         | Grey  | HMI unable to read status (Communication Lost)<br>or Open Bypass breaker |

**NOTE**: The Inverter Output Breaker does not have a module icon on the HMI display.

#### 5.3.1.2 Power Flow

The home screen also shows Power Flow with animation. The Power Flow is divided into 5 paths and below is the description.

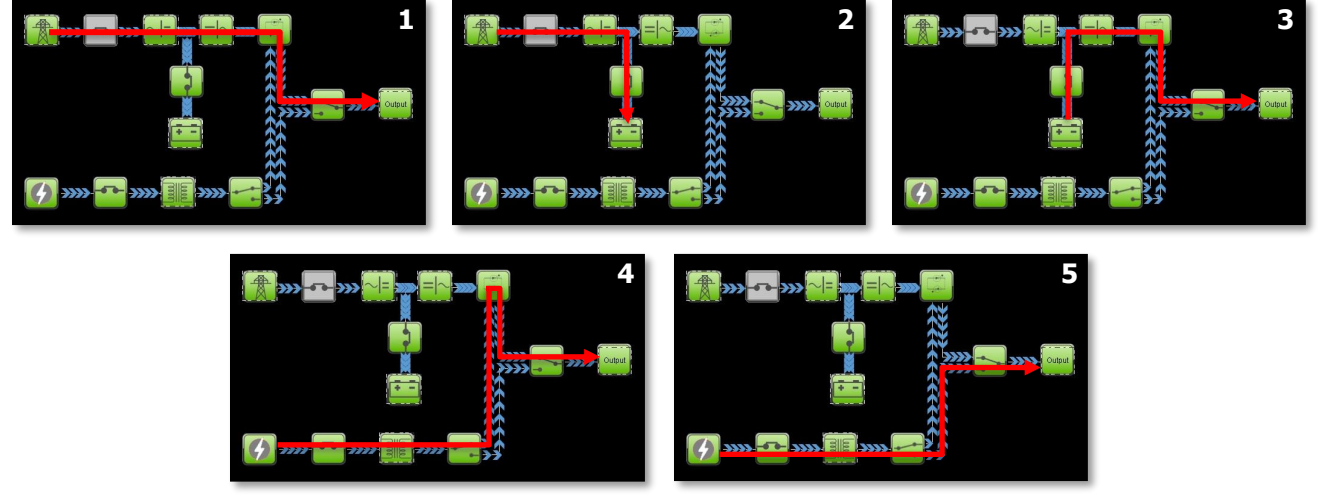

| Path                                      | Figure | Description                                                                                                    |
|-------------------------------------------|--------|----------------------------------------------------------------------------------------------------|
| Mains to Output                           | 1      | Utility in range, Rectifier is ON, Inverter is ON, Static Switch on Inverter,<br>MBS in UPS Mode, Output Breaker is closed and Output is OK                               |
| Mains to Battery                          | 2      | Utility in range, Rectifier is ON, Battery Contactor is closed and Battery is in range                                                                                    |
| Battery to Output                         | 3      | Rectifier is OFF, Battery Contactor is closed, Battery in range, Inverter is ON,<br>Static switch on Inverter, MBS in UPS Mode, Output Breaker is closed and Output is OK |
| Bypass to Output<br>Through Static Switch | 4      | Bypass in range, Static switch on Bypass, MBS in UPS Mode,<br>Output Breaker is closed and Output is OK                                                                   |
| Bypass to Output<br>Through Manual Bypass | 5      | Bypass in range, MBS in Manual Bypass Mode, and the Output Breaker is closed                                                                                              |

#### 5.3.2 Monitoring Tab

The Monitoring tab allows the user to view important parameters of the IUPS. These parameters are broadly divided into 6 sections: Utility, Battery, Inverter, Bypass, UPS Output, and System.

| НОМ                   | E             | мо             |        | RING       | CONFIGURATIO                   |             | TE             | st              | SUPPOR     | RT   |
|-----------------------|---------------|----------------|--------|------------|--------------------------------|-------------|----------------|-----------------|------------|------|
|                       | UT            | TILITY         |        |            | BATTE                          | RY          |                |                 | NVERTER    |      |
| 1<br>1<br> <br>       | Ph - 1        | Ph - 2         | Ph - 3 | Unit       | Voltage                        | 0.0<br>0.0  | Volt<br>Amp    | Voltage         | 0          | Volt |
| Current               | 0.0           | 0.0            | 0.0    | Amp.       | Disch. Elap. time              | 0           | min            | Current         | 0          | Amp  |
| Frequency             | ower          | 0.0            | 0.0    | HZ.<br>KVA | SOC                            | 0           | %              | Frequency       | 0.0        | Hz   |
| Active Pow<br>Breaker | er<br>- — - — | 0.000<br>- ABC |        | KW         | Battery Temp.                  | 0.0<br>ABC  | °C             | Inverter Terr   | np. 00.0   | °C   |
|                       | BY            | PASS           |        |            | UPS OUT                        | PUT         |                |                 | SYSTEM     |      |
| Voltage               |               | C              |        | Volt       | Source                         | Load on B   | attery<br>Volt | Model No.       | ABC        |      |
| Frequency             |               | 0.             | 0      | Hz         | Gurrent                        | 0           | Amp            | Name/ID         | ABC        |      |
| Current               |               | 0              | l.     | Amp        | Frequency<br>Active Power      | 0.0         | Hz<br>KW       | Location        | ABC        | ,    |
| Breaker               |               | 2              | ABC    |            | Apparent Power<br>Power Factor | 0.0<br>0.00 | KVA            | Serial No.<br>' | <b>ABC</b> | '    |

On the touch of any of the sections under the Monitoring tab, the respective pop up appears. Below are sections in detail.

#### 5.3.2.1 Utility Section

The Utility screen displays parameters relating to the utility source. Below is the Utility screen, which appears after pressing on the Utility box on-screen when in the Monitoring tab. The description of each parameter is also shown below:

| -              | L      | JTILITY |        |      |
|----------------|--------|---------|--------|------|
|                | Ph - 1 | Ph - 2  | Ph - 3 | Unit |
| Voltage        | 0      | 0       | 0      | Volt |
| Current        | 0      | 0       | 0      | Amp. |
| Frequency      | 0.0    | 0.0     | 0.0    | Hz.  |
| Apparent Power |        | 0       | KVA    |      |
| Active Power   |        | 0       | KW     |      |

| Parameters     | Description                    | Units |
|----------------|--------------------------------|-------|
| Voltage        | Utility Voltage per Phase      | Volts |
| Current        | Utility Current per Phase      | Amps  |
| Frequency      | Utility Frequency per Phase    | Hz    |
| Apparent Power |                                |       |
| Active Power   | Utility Active Power per Phase | KW    |

#### 5.3.2.2 Battery Section

The Battery screen displays parameters relating to the battery. Below is the Battery screen, which appears after pressing on the Battery box on-screen when in the Monitoring tab. The description of each parameter is also shown below:

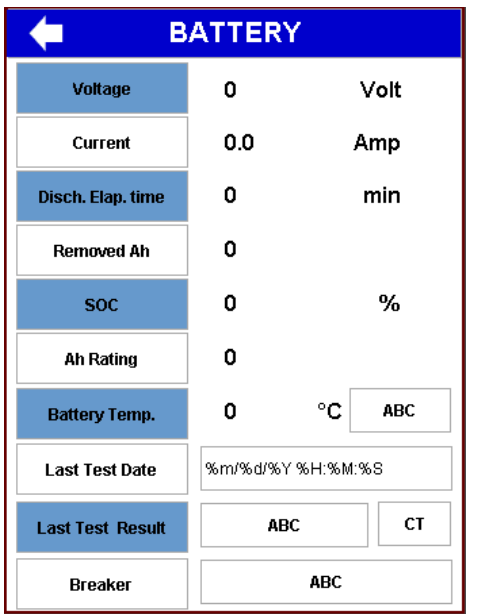

| Parameter              | Description                                        | Unit        |
|------------------------|----------------------------------------------------|-------------|
| Voltage                | Battery Voltage                                    | Volts       |
| Current                | Battery Current (+ if Charging, – if Discharging)  | Amps        |
| Discharge Elapsed Time | Time since Battery began Discharging               | Minutes     |
| Removed AH             | Amp-hours Used Since Full Charge                   | Ah          |
| SOC                    | Battery State of Charge                            | %           |
| Ah Rating              | Battery Amp-hour Rating (Set in The Configuration) | Ah          |
| Battery Temperature    | Battery Temperature (via Temp Comp Probe)          | °C          |
| Last Test Date         |                                                    |             |
| Last Test Result       |                                                    |             |
| Breaker                | Battery Breaker Status                             | Closed/Open |

#### 5.3.2.3 Inverter Section

The Inverter screen displays parameters relating to the inverter. Below is the Inverter screen, which appears after pressing on the Inverter box on-screen when in the Monitoring tab. The description of each parameter is also shown below:

| Voltage        | 0   | Volt |  |  |  |
|----------------|-----|------|--|--|--|
| Current        | 0   | Amp  |  |  |  |
| Frequency      | 0.0 | Hz   |  |  |  |
| Inverter Temp. | 0   | °C   |  |  |  |

| Parameter            | Description                               | Unit  |
|----------------------|-------------------------------------------|-------|
| Voltage              | Inverter Output Voltage                   | Volts |
| Current              | Inverter Output Current                   | Amps  |
| Frequency            | Inverter Output Frequency                 | Hz    |
| Inverter Temperature | Inverter Temperature (via internal probe) | °C    |

#### 5.3.2.4 Bypass Section

The Bypass screen displays parameters relating to the bypass source. Below is the Bypass screen, which appears after pressing on the Bypass box on-screen when in the Monitoring tab. The description of each parameter is also shown below:

| EYPASS    |     |      |  |  |
|-----------|-----|------|--|--|
| Voltage   | 0   | Volt |  |  |
| Current   | 0   | Amp  |  |  |
| Frequency | 0.0 | Hz   |  |  |
| Breaker   | A   | BC   |  |  |

| Parameter | Description             | Unit        |
|-----------|-------------------------|-------------|
| Voltage   | Bypass Source Voltage   | Volts       |
| Current   | Bypass Source Current   | Amps        |
| Frequency | Bypass Source Frequency | Hz          |
| Breaker   | Bypass Breaker Status   | Open/Closed |

#### 5.3.2.5 UPS Output Section

The UPS Output screen displays parameters relating to the UPS output. Below is the UPS Output screen, which appears after pressing on the UPS Output box on-screen when in the Monitoring tab. The description of each parameter is also shown below:

| 🖕 UPS OUTPUT   |      |      |  |
|----------------|------|------|--|
| Source         | ABC  |      |  |
| Voltage        | 0    | Volt |  |
| Current        | 0    | Amp  |  |
| Frequency      | 0.0  | Hz   |  |
| Active Power   | 0.0  | KW   |  |
| Apparent Power | 0.0  | KVA  |  |
| Power Factor   | 0.00 |      |  |

| Parameter      | Description             | Unit  |
|----------------|-------------------------|-------|
| Source         | Source Driving the Load |       |
| Voltage        | UPS Output Voltage      | Volts |
| Current        | UPS Output Current      | Amps  |
| Frequency      | UPS Output Frequency    | Hz    |
| Active Power   | UPS Output Active Power | KW    |
| Apparent Power |                         |       |
| Power Factor   | UPS Output Power Factor |       |

#### 5.3.2.6 System Section

The System screen displays parameters relating to the IUPS system. Below is the System screen, which appears after pressing on the System box on-screen when in the Monitoring tab. The description of each parameter is also shown below:

| -          | 🔶 SYSTEM |  |
|------------|----------|--|
| Model No.  | ABC      |  |
| Name/ID    | ABC      |  |
| Location   | ABC      |  |
| Serial No. | ABC      |  |

| Parameter     | Description                |
|---------------|----------------------------|
| Model Number  | IUPS Factory Model Number  |
| Name/ID       | System Name                |
| Location      | IUPS Location Name         |
| Serial Number | IUPS Factory Serial Number |

#### 5.3.3 Configuration Tab

The Configuration tab contains all the user settings for IUPS. The Configuration section of the IUPS is passwordprotected. Once the Configuration tab is pressed, the password dialog box will appear as shown below and will request the password to gain access. The default password is 1188 and is customizable through the Configuration section.

To enter the password, press the blank text box and use the on-screen keyboard to type the password. Afterwards, press the Enter key on the on-screen keyboard and the OK icon.

| <b>(</b> | PASSW          | ORD |
|----------|----------------|-----|
|          | Enter Password | ABC |
|          | ABC            |     |
|          | ок             |     |

The Configuration tab is divided broadly into 4 parts: System Settings, Alarm Settings, Restore Default, and Upload/Download Settings.

| SYSTEM SETTING            | ALARM SETTING    |  |  |  |
|---------------------------|------------------|--|--|--|
| SYSTEM DETAILS            | BATTERY ALARM    |  |  |  |
| INVERTER                  | RECTIFIER ALARM  |  |  |  |
| BATTERY                   | INVERTER ALARM   |  |  |  |
| STATIC SWITCH             | UPS SYSTEM ALARM |  |  |  |
| COMMUNICATION             | INCL. IN SUMMARY |  |  |  |
|                           |                  |  |  |  |
| Restore Default           |                  |  |  |  |
| Upload / Download Setting |                  |  |  |  |

#### 5.3.3.1 System Setting

The System Setting section contains the user settings of IUPS. The System Setting has the following subsections: System Details, Inverter, Battery, Static Switch, Communication, and Log Window. Each section has a respective pop-up on touch and the settings would appear to the user. Each pop-up will have few functions in common which is explained below.

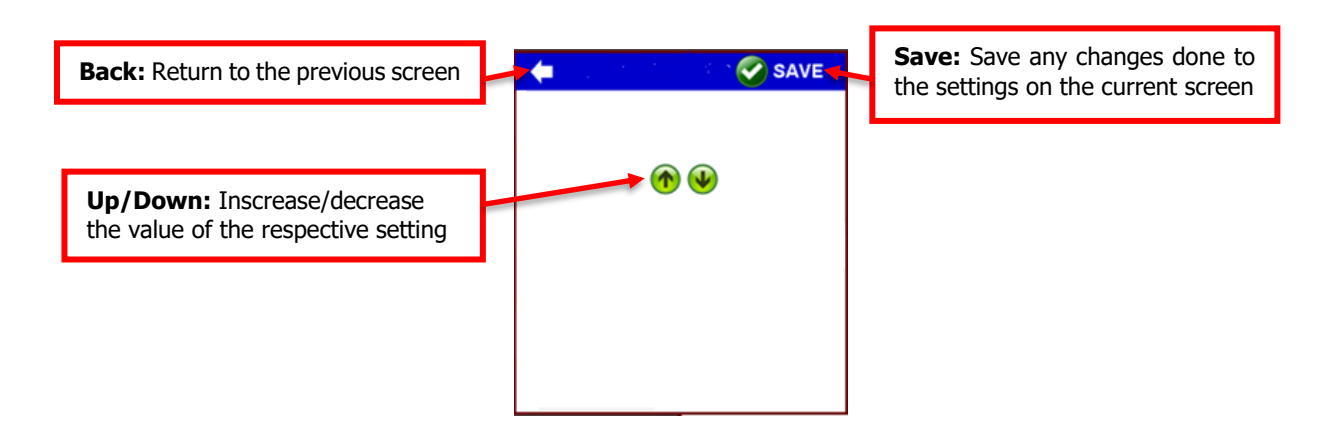

#### System Details

Pressing the System Details icon on the Configuration tab will have the below pop-up appear. It contains basic settings of the system as listed and explained in the table.

| 🖕 SYSTEM DETAILS 🤡 SAVE |                                                               |  |  |
|-------------------------|---------------------------------------------------------------|--|--|
| Name/ID                 | ABC                                                           |  |  |
| System Location         | ABC                                                           |  |  |
| Time & Date             | 0     0     0     hh/mm/ss       0     0     0     mm/dd/yyyy |  |  |
| Display Timeout         | Disabled 🕥 👽                                                  |  |  |
| Password                | ABC                                                           |  |  |
| OUTPUT Breaker Option   | NO                                                            |  |  |

| Parameter             | Unit                        | Valid Values              | Default<br>Value | Description                                                    |
|-----------------------|-----------------------------|---------------------------|------------------|----------------------------------------------------------------|
| Name/ID               | NA                          | Char string               |                  | System Name (displaying purposes)                              |
| Location              | NA                          | Char string               |                  | System Location (displaying purposes)                          |
| Date and Time         | DD/MM/YYYY-<br>HH:MM: AM/PM |                           |                  | HMI date and time                                              |
| Display Timeout       | Hours                       | 1-60                      | 5                | Screen Saver Mode Time Delay<br>At 0, screen saver is disabled |
| Password              | NA                          | 4-Digit<br>Numeric String | 1188             | Set Password for IUPS configuration                            |
| Output Breaker Option |                             | Yes/No                    |                  | Select if Output Breaker is/isn't used in IUPS                 |

#### Inverter

Pressing the Inverter icon on the Configuration tab will have the below pop-up appear. It contains Inverter settings as listed and explained in the table.

| 🖕 System Settings/ Inverter 🔗 SAVE |             |  |  |
|------------------------------------|-------------|--|--|
| Output Voltage                     | 0 Vac 🕎 🕹   |  |  |
| Output Frequency                   | 50 Hz 60 Hz |  |  |
| Inverter OFF/ RESET                |             |  |  |

| Parameter          | Unit     | Valid<br>Values | Default<br>Value | Steps     | Description                                         |
|--------------------|----------|-----------------|------------------|-----------|-----------------------------------------------------|
| Output Voltage     | AC Volts | 110-130         | 120              | 10        | Inverter Output Voltage                             |
| Output Frequency   | Hz       | 50-60           | 60               | Check box | Inverter Output Frequency                           |
| Inverter OFF/RESET |          | OFF only        |                  |           | Inverter ON/OFF switch to power off inverter output |

#### Battery

Pressing the Battery icon on the Configuration tab will have the below pop-up appear. It contains Battery settings as listed and explained in the table below. It also contains the settings of High DC Shutdown and Low DC Shutdown alarm. This pop-up has two pages. To view the next page, press the Next icon. To view the previous page, press the Back icon.

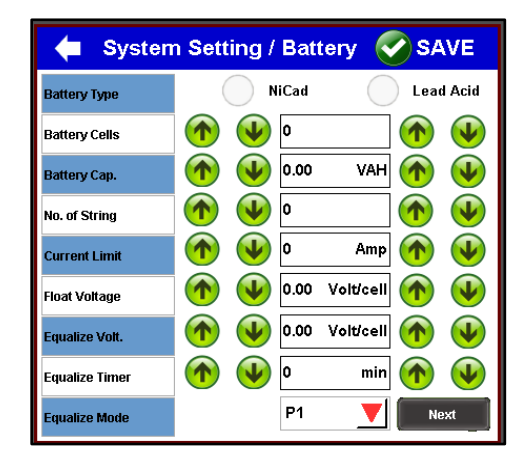

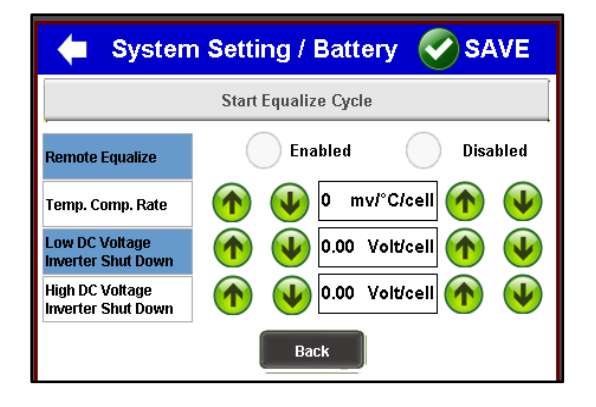

| Parameter                           | Unit       | Valid<br>Values           | Default<br>Value | Steps        | Description                                                                                                    | Relay No.<br>Activated |
|-------------------------------------|------------|---------------------------|------------------|--------------|----------------------------------------------------------------------------------------------------|------------------------|
| Battery Type                        | -          | NiCad/LA                  | LA               | Check<br>box | Battery type                                                                                                    | -                      |
| Battery Cell                        | -          | 58-60L,<br>92-98N         | 60L,<br>96N      | 1            | Number of battery cells to be charged                                                                                                    | -                      |
| Battery Capacity                    | Ah         | 10-250                    | 110              | 1            | Battery amp-hour rating                                                                                                    | -                      |
| No. of Strings                      | -          | 1-10                      | 1                | 1            | Number of battery banks                                                                                                    | -                      |
| Current Limit                       | Amps       | 6-30                      | 10               | 1            | Maximum allowable output current                                                                                                    | -                      |
| Float Voltage                       | Volt/Cell  | 2.12-2.30L,<br>1.39-1.45N | 2.25L,<br>1.40N  | 0.01         | Float Charging Voltage                                                                                                    | -                      |
| Equalize Voltage                    | Volt/Cell  | 2.25-2.40L,<br>1.5-1.60N  | 2.33L,<br>1.55N  | 0.01         | Equalize Charging Voltage                                                                                                    | -                      |
| Equalize Timer                      | Hour       | 1-24                      | 8                | 1            | Equalize mode running time                                                                                                    | -                      |
| Equalize Mode                       | -          | P1, P2,<br>P3, P4         | P1               | Check<br>box | P1: Equalize mode activated manually via HMI<br>P2: Equalize mode auto-activated every 7 days<br>P3: Equalize mode auto-activated every 14 days<br>P4: Equalize mode auto-activated every 28 days | -                      |
| Start Equalize<br>Cycle             | -          | -                         | -                | -            | Manual equalize mode start                                                                                                    | -                      |
| Remote Equalize                     | -          | ENABLE,<br>DISABLE        | ENABLE           | Check<br>box | Enable/disable remote equalize                                                                                                    | -                      |
| Temp. Comp.<br>Rate                 | mV/°C/Cell | 1-5                       | 3                | 1            | The rate at which charging voltage will increase<br>or decrease depending on the temperature                                                                                                    | -                      |
| Low DC Voltage<br>Inverter Shutdown | Volt/Cell  | 1.60-1.85L,<br>0.95-1.10N | 1.75L,<br>1.00N  | 0.01         | Minimum allowable DC voltage<br>for inverter to shut down                                                                                                    | 6 & 11                 |
| High DC Voltage<br>System Shutdown  | Volt/Cell  | 2.40-2.75L<br>1.45-1.80N  | 2.50L,<br>1.65N  | 0.01         | Maximum allowable DC voltage<br>for inverter to shut down                                                                                                    | 6 & 11                 |

NOTE: L/LA – Lead Acid, N – NiCad.

#### Static Switch

Pressing the Static Switch icon on the Configuration tab will have the below pop-up appear. It contains Static Switch settings as listed and explained in the table below:

| System Setting<br>Switch    | g/ Static | SAVE |
|-----------------------------|-----------|------|
| Output voltage high limit   | 10 %      | 1    |
| Output voltage low limit    | -10 %     | 1    |
| Inverter voltage high limit | 10 %      | 1    |
| Inverter voltage low limit  | -5%       | 1    |
| Bypass voltage high limit   | 10 %      | 1    |
| Bypass voltage low limit    | -5 %      | 1    |
| Inverter Frequency range    | 5%        | 1    |
| Bypass Frequency range      | 5%        | 1    |
| Out of Sync                 | 5 deg.    | 1    |
| Transfer Delay              | 20 sec.   | 1    |

| Parameter                      | Unit           | Valid<br>Values | Default<br>Value | Description                                                                                                    | Relay No.<br>Activated |
|--------------------------------|----------------|-----------------|------------------|----------------------------------------------------------------------------------------------------|------------------------|
| Output Voltage<br>High Limit   | % (+)          | 5-20            | 10               | Maximum acceptable output voltage before it is deemed unavailable. Static switch will transfer to alternate source.                   | -                      |
| Output Voltage<br>Low Limit    | % (-)          | -20-(-5)        | -10              | Minimum acceptable output voltage before it is deemed<br>unavailable. Static switch will transfer to alternate source.                | -                      |
| Inverter Voltage<br>High Limit | %(+)           | 0-10            | 10               | Maximum acceptable inverter voltage before it is deemed<br>unavailable. Static switch will transfer to bypass source if available.    | 6 & 11                 |
| Inverter Voltage<br>Low Limit  | % (-)          | -10-0           | -5               | Minimum acceptable inverter voltage before it is deemed<br>unavailable. Static switch will transfer to bypass source if available.    | 6 & 11                 |
| Bypass Voltage<br>High Limit   | % (+)          | 0-15            | 10               | Maximum acceptable bypass voltage before it is deemed<br>unavailable. Static switch will transfer to inverter source if available.    | 7                      |
| Bypass Voltage<br>Low Limit    | % (-)          | -20-0           | -5               | Minimum acceptable bypass voltage before it is deemed<br>unavailable. Static switch will transfer to inverter source if available.    | 7                      |
| Inverter<br>Frequency Range    | % ( <u>+</u> ) | 1-5             | 5                | Acceptable inverter frequency range before it is deemed<br>unavailable. Static switch will transfer to bypass source if available.    | -                      |
| Bypass<br>Frequency Range      | % ( <u>+</u> ) | 1-5             | 5                | Acceptable bypass frequency range before it is deemed<br>unavailable. Static switch will transfer to inverter source if available.    | 7                      |
| Out of Sync                    | Deg.(+)        | 0-10            | 5                | Maximum allowable amount of degrees the two sources may have<br>in difference in order for the sources to be considered out of phase. | -                      |
| Transfer Delay                 | Seconds        | 0-60            | 20               | Time delay the IUPS will attempt to retransfer from the bypass source back to the inverter source.                                    | -                      |

#### Communication

Pressing the Communication icon on the Configuration tab will have the below pop-up appear. It contains Communication settings as listed and explained in the table below:

| Comi      | m Setting / munication | SAVE  |
|-----------|------------------------|-------|
| Address   |                        | 0 🔶 👽 |
| Baud Rate | 9600                   |       |
| Parity    | EVEN                   |       |
| Stop Bits | 1                      |       |

| Parameter | Valid Values        | Default Value | Steps               |
|-----------|---------------------|---------------|---------------------|
| Address   | 1-255               | 1             | 1                   |
| Baud Rate | 9600, 14400, 115200 | 9600          | Drop Down Selection |
| Parity    | EVEN, ODD, NONE     | NONE          | Drop Down Selection |
| Stop Bits | 1, 1.5, 2           | 1             | Drop Down Selection |

#### Log Window

Pressing the Log Window icon on the Configuration tab will have the below pop-up appear. It contains Log Window settings as listed and explained in the table below:

| Syste Syste      | m Setting/ Log 🔗 SAVE<br>Window |
|------------------|---------------------------------|
| Event Log Status | Enabled Disabled                |
| Logging Period   | 0 Hrs 🔶 🗸                       |
|                  | Erase All Logs                  |

| Parameter        | Unit | Valid Values   | Default<br>Value | Steps | Description                                                     |
|------------------|------|----------------|------------------|-------|-----------------------------------------------------------------|
| Event Log Status |      | Enable/Disable | Enable           |       | Enable or disable event logging by timer                        |
| Logging Interval | Hrs. | 1-60           | 5                | 1     | Time interval after which data would be logged in the event log |
| Erase All Logs   |      |                |                  |       | Erase all event logs                                            |

#### 5.3.3.2 Alarm Setting

The Alarm Setting section includes all the configurable alarm settings. The Alarm Setting has the following subsections: Battery Alarms, Rectifier Alarms, Inverter Alarms, UPS System Alarms, and Included in Summary. Each section has a respective pop-up on touch and the settings would appear to the user as explained below.

| SYSTEM SETTING            | ALARM SETTING    |  |  |  |  |
|---------------------------|------------------|--|--|--|--|
| SYSTEM DETAILS            | BATTERY ALARM    |  |  |  |  |
| INVERTER                  | RECTIFIER ALARM  |  |  |  |  |
| BATTERY                   |                  |  |  |  |  |
| STATIC SWITCH             | UPS SYSTEM ALARM |  |  |  |  |
| COMMUNICATION             | INCL. IN SUMMARY |  |  |  |  |
|                           |                  |  |  |  |  |
| Restore Default           |                  |  |  |  |  |
| Upload / Download Setting |                  |  |  |  |  |

#### **Battery Alarm**

The Battery alarm section contains settings of alarms related to the Battery. On touch, a pop-up menu appears as below:

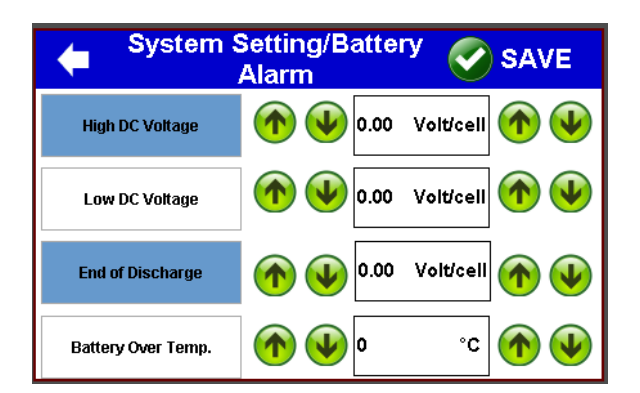

| Parameter          | Unit      | Valid<br>Values           | Default<br>Value | Steps | Description                                                                        | Relay No.<br>Activated |
|--------------------|-----------|---------------------------|------------------|-------|------------------------------------------------------------------------------------|------------------------|
| High Voltage       | Volt/Cell | 2.20-2.70L<br>1.44-1.76N  | 2.45L, 1.60N     | 0.01  | Battery High Voltage Alarm Threshold (Rectifier and Inverter will shutdown)        | 1&6                    |
| Low Voltage        | Volt/Cell | 1.78-2.18L,<br>1.08-1.78N | 1.98L-1.20N      | 0.01  | Battery Low Voltage Alarm Threshold                                                | 1                      |
| End of Discharge   | Volt/Cell | 1.60-1.85L,<br>0.95-1.10N | 1.75L, 1.00N     | 0.01  | Battery End of Discharge Alarm Threshold<br>(Rectifier and Inverter will shutdown) | 6                      |
| Battery Over Temp. | °C        | 50-90                     | 60               | 1     | Battery Over Temperature Alarm Threshold                                           | 1 & 11                 |

#### **Rectifier Alarm**

The rectifier alarm section contains settings of alarms related to the Rectifier. On touch, a pop-up menu appears as below:

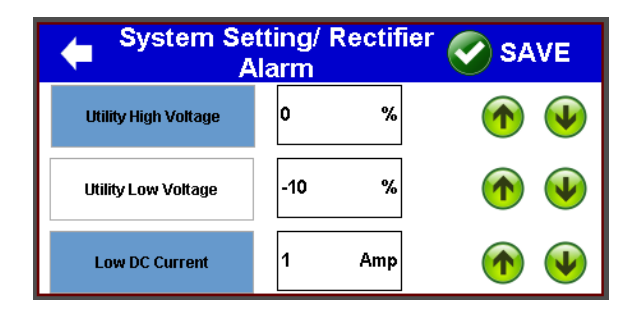

| Parameter            | Unit | Valid<br>Values | Default<br>Value | Steps | Description                          | Relay No.<br>Activated |
|----------------------|------|-----------------|------------------|-------|--------------------------------------|------------------------|
| Utility High Voltage | %    | 1 to 10         | 10               | 1     | Utility High Voltage Alarm Threshold | 4 & 11                 |
| Utility Low Voltage  | %    | -20 to -1       | -10              | 1     | Utility Low Voltage Alarm Threshold  | 4 & 11                 |
| Low DC Current       | Amps | 0 to 2.0        | 1                | 0.1   | Low DC Current Alarm Threshold       | -                      |

#### Inverter Alarm

The Inverter Alarm section contains settings of alarms related to the Inverter. On touch, a pop up appears. The section is explained below.

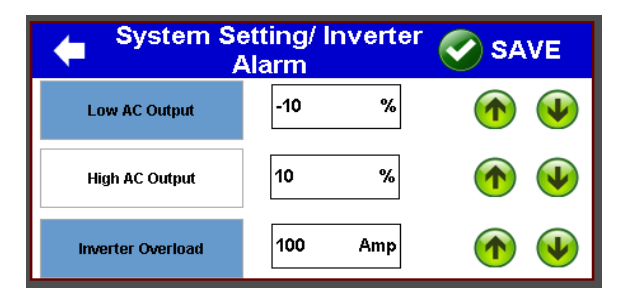

| Parameter         | Unit | Valid<br>Values | Default<br>Value | Description                                  | Relay No.<br>Activated |
|-------------------|------|-----------------|------------------|----------------------------------------------|------------------------|
| Low AC Output     | %    | -5 to -15       | -10              | Inverter Output Voltage Low Alarm Threshold  | 6                      |
| High AC Output    | %    | 5-10            | 10               | Inverter Output Voltage High Alarm Threshold | 6                      |
| Inverter Overload | %    | 70-115          | 100              | Inverter Current Overload Alarm Threshold    | 2 & 11                 |

#### UPS System Alarm

UPS System alarms contain the setting of relay alarms connected to UPS and are provided for external indicators or alarms to be connected. On touch, a pop up appears. The section is explained below.

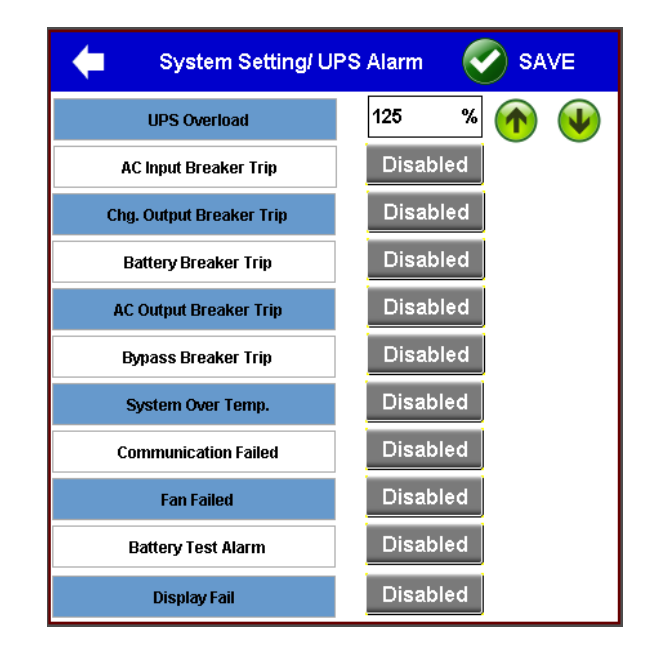

| Parameter                 | Valid<br>Values     | Default<br>Value | Description                                                     | Relay No.<br>Activated |
|---------------------------|---------------------|------------------|-----------------------------------------------------------------|------------------------|
| UPS Overload              | 70-135%             | 125%             | UPS (Inverter/Bypass) Current Overload Alarm Threshold          | 2 & 11                 |
| AC Input<br>Breaker Trip  | Enable /<br>Disable | Enable           | AC Input Breaker Open/Trip Alarm Enable                         | 8                      |
| Battery<br>Breaker Trip   | Enable /<br>Disable | Disable          | Battery Breaker Open/Trip Alarm Enable                          | 8                      |
| AC Output<br>Breaker Trip | Enable /<br>Disable | Disable          | AC Output Breaker Open/Trip Alarm Enable                        | 8                      |
| Bypass<br>Breaker Trip    | Enable /<br>Disable | Disable          | Bypass Breaker Open/Trip Alarm Enable                           | 8                      |
| System Over<br>Temp.      | Enable /<br>Disable | Enable           | UPS (Inverter/Rectifier) Over Temperature Alarm Enable          | 3                      |
| Comm. Failed              | Enable /<br>Disable | Enable           | Peripheral to Mains/Static Switch Board Comm. Fail Alarm Enable | 9                      |
| Fan Failure               | Enable /<br>Disable | Enable           | Fan 1 & 2 Failure Alarm Enable                                  | 13                     |
| Battery Test<br>Alarm     |                     |                  |                                                                 |                        |
| HMI Display Fail          | Enable /<br>Disable | Enable           | HMI Display to IUPS Communication Failure Alarm Enable          | 10                     |

#### Incl. In Summary

The Include in Summary alarm section gives the setting of alarms to be added in the summary alarm (i.e. One of the relays alarms are Summary Alarm). If any of the selected alarm in this section will turn on then a summary alarm will turn ON.

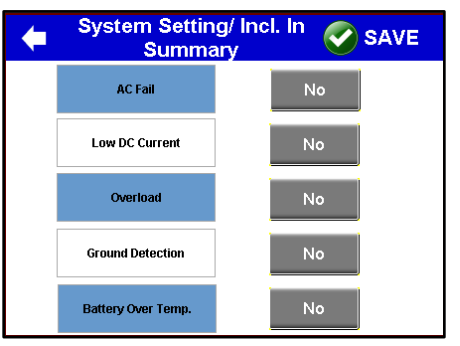

| Parameter                   | Valid<br>Values | Default<br>Value | Description                                                            |
|-----------------------------|-----------------|------------------|------------------------------------------------------------------------|
| AC Fail                     | YES/NO          | Yes              | Activating the AC Fail Alarm will activate the Summary Alarm           |
| Low DC<br>Current           | YES/NO          | Yes              | Activating the Low DC Current Alarm will activate the Summary Alarm    |
| Overload                    | YES/NO          | Yes              | Activating the Overload Alarm will activate the Summary Alarm          |
| Ground<br>Detection         |                 |                  |                                                                        |
| Battery Over<br>Temperature | YES/NO          | Yes              | Activating the Battery Over Temp Alarm will activate the Summary Alarm |

#### 5.3.3.3 Restore Default

The Restore Default icon allows the user to reset the IUPS system settings in the Configuration tab to its factory default.

**Restore** Default

#### 5.3.3.4 Upload/Download Setting

The Upload/Download Setting icon allows the user to load or save the configuration file. This allows for the user to copy and load the settings to multiple IUPS, as well as allowing to keep a copy/record of the current settings for back up purposes.

Upload / Download Setting

To access the Upload/Download Setting screen, press on the Upload/Download Setting icon. The screen shown on the next page will appear. The available functions of the screen are as follows:

|  |        |      | IDLE     |
|--|--------|------|----------|
|  |        |      | <br>Load |
|  |        |      | Save     |
|  |        |      | Delete   |
|  |        |      | Refresh  |
|  | 1.<br> | <br> |          |

- **Directory Display:** Displays a list of saved configuration files on the connected USB drive.
- **Load:** Loads the configuration file saved on the connected USB drive.
- **Save:** Creates a configuration file of the current settings and stores the file on the connected USB drive.
- **Delete:** Deletes the currently selected configuration file.
- **Refresh:** Refreshes the directory display to show a list of saved configuration files on the connected USB drive.
- **Back:** Closes the Upload/Dowload Setting screen.
- **File Name:** The name of the configuration file to be created.
- **Create:** Creates a configuration file of the current settings and stores the file in the connected USB drive.

Loading and saving configuration files can be done by connecting a USB drive to the back of the HMI display; accessible by opening the front panel. Once connected, press the Refresh icon and a list of all configuration files stored in the USC drive will appear on the Directory Display.

To load, save, or delete a configuration file, press the desired configuration file shown on the Directory Display and then press the desired function.

To create a confirugation file of the current IUPS settings, press the white textbox beside the File Name icon to type a name for the configuration file using the pop-up keyboard. Once the file name has been typed, press the Create icon to create the configuration file.

When interacting with the connected USB drive, one of the two following messages will appear:

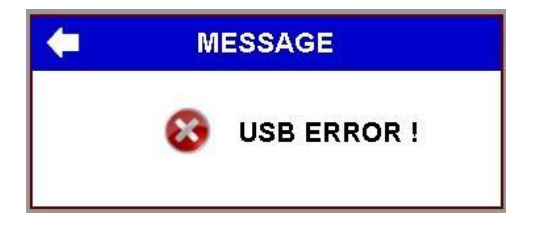

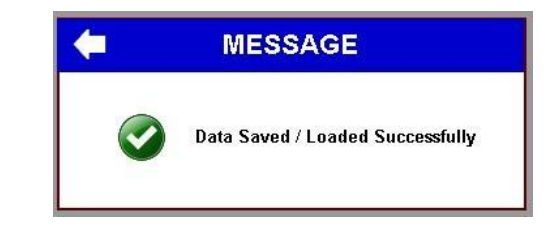

The USB Error message will appear when there is an error with the USB drive (EX: Corrupted or faulty USB drive). The Data Salved/Loaded Successfully message will appear when the saving or loading process with the USB drive has been successful.

#### 5.3.4 Test Tab

The Test Tab allows the user to perform test for the alarm relays, as well as a transfer test. The Test tab is further divided into 4 sections; Test Individual Relays, Test All Relays, Transfer Test, and Battery Test. Each section will be explained in further details below.

| %m/%d/%Y<br>%H:%M:%S | Load on ByPas          | s Out Of Sync UPS Ten | np: 25.0°¢                      | The Powerful Advantage Sance 1945 |  |  |  |
|----------------------|------------------------|-----------------------|---------------------------------|-----------------------------------|--|--|--|
| ALARMS STATUS        | HOME MONITOR           |                       | ION TEST                        | SUPPORT                           |  |  |  |
| AlarmText            |                        | Battery Alarm         | Utility Fail                    | Battery Test Alarm                |  |  |  |
| AlarmText            | TEST INDIVIDUAL RELAYS | Rectifier Fail        | System on Manual<br>Bypass      |                                   |  |  |  |
|                      | TEST ALL RELAY         | UPS Overload Alarm    | UPS Overload Alarm Breaker Trip |                                   |  |  |  |
|                      | TRANSFER TEST          | UPS over temperature  | Communication Fail              | Static Switch Fail                |  |  |  |
|                      | BATTERY TEST           | Display Fail          | Summary Alarm                   | ByPass Fail                       |  |  |  |
|                      |                        |                       |                                 |                                   |  |  |  |
| Reset Alarms         |                        | J                     |                                 |                                   |  |  |  |

#### 5.3.4.1 Test Individual Relays

The Test Individual Relays section is made to let the user check the individual relay alarm connected to the IUPS. On each relay, an alarm is printed with a name according to related connection. The list of individual relays is:

Battery Alarm

**Rectifier Fail** 

- UPS Overload Alarm
- UPS Over Temperature
- Utility Fail

•

- Inverter Fail
- Bypass Fail
- Breaker Trip
- Communication Fail
- HMI Display Fail
- Summary Alarm
- Battery Test Alarm
- Fan Failure
- System on Manual Bypass
- Static Switch Fail

The relay assignment and conditions to trigger are shown on Table 4 under Section 2.4.1 for reference. Pressing on one of the alarm icons will change the state of the selected relay, whether it will energize or de-energize, and the icon will become orange. To end the relay test, press on the orange alarm icon.

#### 5.3.4.2 Test All Relays

The Test All Relays section allows the user to test all the alarm relays included in the IUPS. To test all relays, Press the All Relay Test icon. The state of all alarm relays will change, whether it will energize or de-energize, and the All Relay Test icon will become orange. To end the relay test, press on the All Relay Test icon once again.

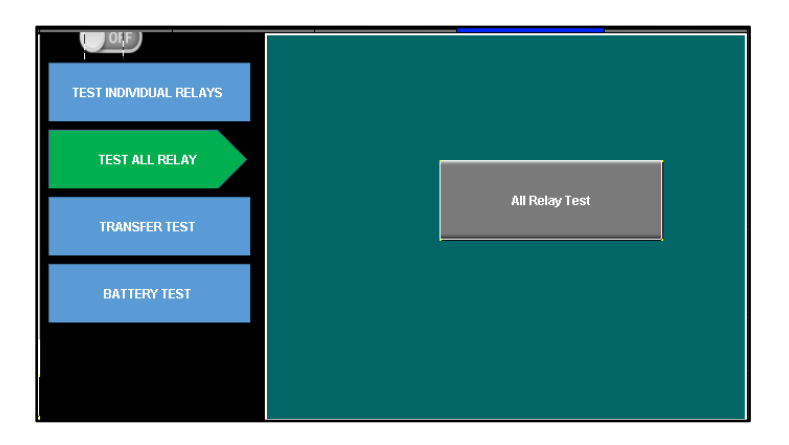

#### 5.3.4.3 Transfer Test

The Transfer Test section allows the user to transfer the load from inverter to Bypass or vice versa. It has 2 buttons.

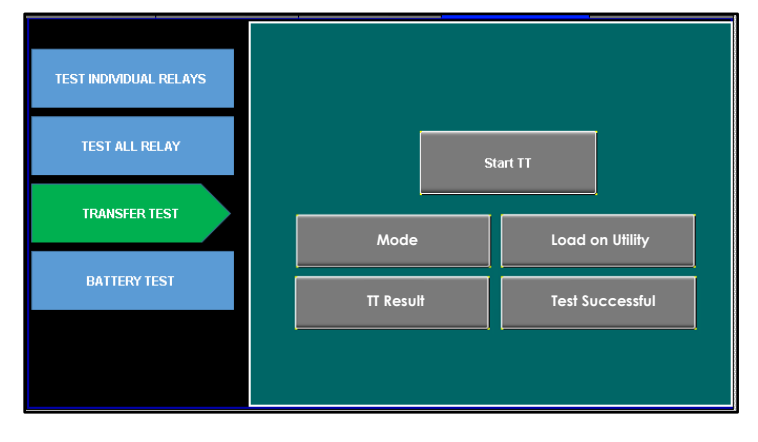

The Mode field will display a message whether the load is on utility or bypass. The TT Result field will display the previous Transfer Test's result. On pressing Start TT, the transfer of source for the connected load will start. The load will be transferred from its current source to the other source, if available. The TT Result field will display one of the 3 following messages:

• Test Successful:

•

•

- Transfer test was successful.
- **Bypass Source Fail:** Transfer test has failed due to bypass source issue or absent bypass source.
- **Inverter Fail:** Transfer test has failed due to inverter source issue or absent inverter source.

If the transfer test is initiated without inverter source, the If the present load source is an inverter, then the system will transfer the connected load to Bypass and vice versa in other cases.

#### 5.3.4.4 Battery Test

The Battery Test section is not applicable to the IUPS system.

#### 5.3.5 Support Tab

The Support tab gives information about La Marche Mfg Company and IUPS. The tab has only 2 sections: About Company & Contacts and User Manual. The sections will go into further detail below.

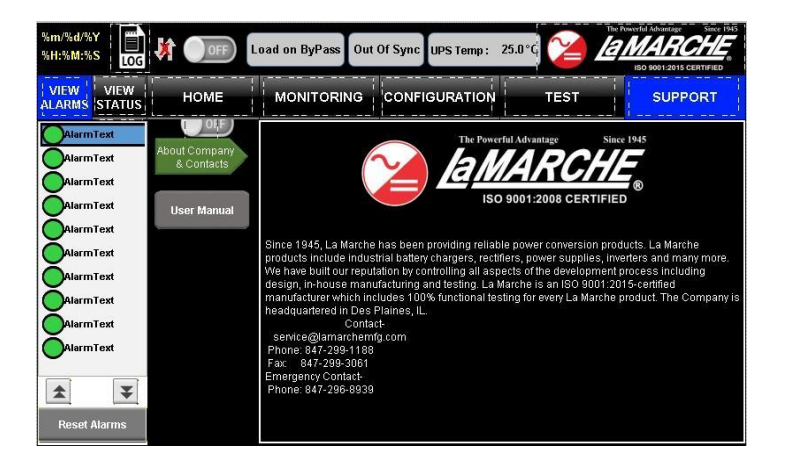

#### 5.3.5.1 About Company and Contacts

The About Company and Contacts section provides a summary about the company La Marche, as well as contact information.

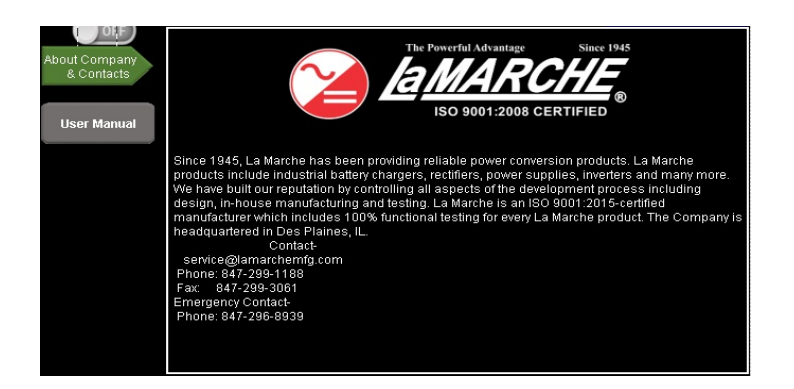

#### 5.3.5.2 User Manual

The User Manual section to view general information regarding the system.

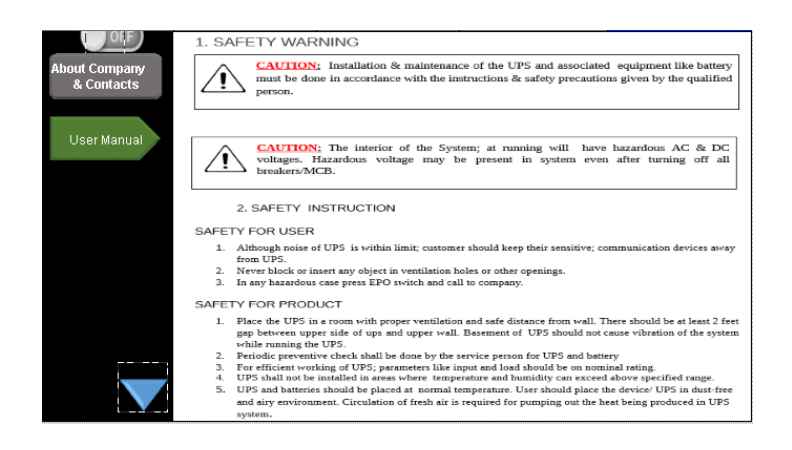

#### 6 Service

All work inside the IUPS system should be performed by qualified personnel. La Marche is not responsible for any damages caused by an unqualified technician.

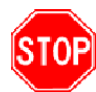

Before working inside the IUPS, ensure the MBS is set to bypass, all power is off at the main breaker panel and the battery has been removed from the IUPS's battery terminals, either by removing the battery cables or exercising the battery disconnect.

#### 6.1 **Performing Routine Maintenance**

Although minimal maintenance is required with the IUPS, routine checks and adjustments are recommended to ensure optimum system performance.

#### Yearly

- Confirm air vents are open. Remove dust and debris from interior of unit.
- Verify all connections are tight.
- Perform a visual inspection on all internal components.
- Check front panel meters for accuracy and LED operation.
- Review data logging for any alarm occurrences within the past months.

#### **7th Year**

• If the IUPS is consistently operated in higher temperature environments, all capacitors are recommended to be replaced.

#### 10th Year

- Check magnetics, components and wiring for signs of excessive heat.
- It is recommended to replace all capacitors if not done so at the 7-year interval.

# Appendix A: IUPS Specifications

|                    | UPS kVA Rating                            | (Up to 60) kVA                                                        |  |  |  |  |  |
|--------------------|-------------------------------------------|-----------------------------------------------------------------------|--|--|--|--|--|
| S INPUT            | AC Input Voltage                          | 3 Phase: 380Vac, 400Vac, 415Vac & 480Vac                              |  |  |  |  |  |
|                    | AC Input Voltage                          | 1 Phase: 120Vac, 208Vac, 220Vac, 230Vac & 240Vac                      |  |  |  |  |  |
| SqL                | AC Input Range                            | -12% / +10%                                                           |  |  |  |  |  |
|                    | Input Frequency                           | 50Hz or 60Hz (+/-5%)                                                  |  |  |  |  |  |
|                    | AC Output Voltage                         | 1 Phase: 120Vac, 208Vac, 220Vac, 230Vac &240Vac                       |  |  |  |  |  |
|                    | Output voltage stability                  | Static Balanced Load +/-1%                                            |  |  |  |  |  |
|                    | (0-100% load variation)                   | Static Unbalanced Load +/-2%                                          |  |  |  |  |  |
|                    |                                           | Dynamic Load +/- 3%                                                   |  |  |  |  |  |
|                    | Output Frequency                          | 60Hz +/-0.1% (50Hz Available)                                         |  |  |  |  |  |
|                    | Frequency Stability                       | Free Running +/-0.1%                                                  |  |  |  |  |  |
| Ц                  |                                           | Mains sync +/-3%                                                      |  |  |  |  |  |
| πр(                |                                           | With 100% linear load: <3%                                            |  |  |  |  |  |
| NO Se              | Iotal Harmonic Distortion                 | With 100% non-linear load: <7% (nonlinear load defined by IEC 62040)  |  |  |  |  |  |
| Б                  | Efficiency                                | 80-85%                                                                |  |  |  |  |  |
|                    |                                           | 105% for 60 mins                                                      |  |  |  |  |  |
|                    | Inverter Overload Canacity                | 125% for 10 mins                                                      |  |  |  |  |  |
|                    |                                           | 150% for 1 min                                                        |  |  |  |  |  |
|                    |                                           | >150% for 200mS                                                       |  |  |  |  |  |
|                    | Load Power Factor                         | 0.8 lagging to 0.8 leading                                            |  |  |  |  |  |
|                    | Output Crest Factor Admissible            | 3:1                                                                   |  |  |  |  |  |
|                    | DC Voltage                                | 120Vdc   240Vdc   360Vdc                                              |  |  |  |  |  |
|                    | DC Voltage Range                          | (110-145) Vdc   (220-264) Vdc   (330-440) Vdc                         |  |  |  |  |  |
| INK.               | Inverter DC Input Voltage Range           | -20% / 18%                                                            |  |  |  |  |  |
| )<br>C L           | <b>Rectifier Output Voltage Stability</b> | <1%                                                                   |  |  |  |  |  |
|                    | Rectifier Output Voltage Ripple           | <2%                                                                   |  |  |  |  |  |
|                    | Battery Charger Capacity                  | 10% of system capacity (higher capacity charger available on request) |  |  |  |  |  |
| Н                  | kVA Rating                                | 125% of system Rating                                                 |  |  |  |  |  |
| тс                 | Transfer Time                             | <1mS                                                                  |  |  |  |  |  |
| SW                 |                                           | 125% for Continuous                                                   |  |  |  |  |  |
| пс                 | Overload Capacity                         | 150% for 10 minutes                                                   |  |  |  |  |  |
| STA'               | • •                                       | 200% for 1 minute                                                     |  |  |  |  |  |
|                    |                                           | 1000% for 1 cycle                                                     |  |  |  |  |  |
| <b>IUAL</b><br>ASS | Switch Type                               | Rotary Switch                                                         |  |  |  |  |  |
| MAN<br>BYP/        | Switching                                 | Make Before Break                                                     |  |  |  |  |  |

| PROTECTION | Protection           | Input Under Voltage, Input Over Voltage, Output Under Voltage,<br>Output Over-Voltage, Battery Over Charging, Input in Rush Current<br>Protection by soft start as well as pre-charge circuit, Output Over<br>Load, Battery Under Voltage, DC Over Voltage, Output Short Circuit |  |  |  |  |  |
|------------|----------------------|----------------------------------------------------------------------------------------------------|--|--|--|--|--|
| TAL        | Ambient Temperature  | 0° to 40° C (32° to 104° F)                                                                                                    |  |  |  |  |  |
| IMEN.      | Relative Humidity    | 0-95% non-condensing                                                                                                    |  |  |  |  |  |
| IRON       | Operating Altitude   | Up to 1000 meters without derating the output                                                                                                    |  |  |  |  |  |
| ENV        | Noise Level          | 65-70 dBA @ 1 meter                                                                                                    |  |  |  |  |  |
| L          | Enclosure Color      | ANSI Grey or as Requested                                                                                                    |  |  |  |  |  |
| ICA        | Cooling              | Fan assisted (kVA rating dependent)                                                                                                    |  |  |  |  |  |
| IAN        | External Protection  | IP20 as standard (others available upon request)                                                                                                    |  |  |  |  |  |
| EC         | Dimensions           | According to ratings and options                                                                                                    |  |  |  |  |  |
| Σ          | Compliance (pending) | UL 1778   NEMA PE1   IEC 62040-1/-2/-3   FCC Part 15 Class A                                                                                                    |  |  |  |  |  |

#### **Appendix B: Power Wiring Guide**

Use the following formulas and table to determine proper wire size for minimal voltage drop. At distances exceeding 10 feet, the DC wire size should be chosen to keep the voltage difference between the IUPS's DC input terminals and the battery at less than 1/2 volt when the IUPS is fully loaded.

#### **Table of Conventions:**

- CMA = Cross section of wire in circular MIL area
- A = Ultimate drain in amps

*LF* = Conductor loop feet

*MaxAmp*= Maximum allowable amps for given voltage drop

AVD = Allowable voltage drop

K = 11.1 for commercial (TW) copper wire

= 17.4 for aluminum

#### **Calculating Wire Size Requirements:**

$$CMA = \frac{A \times LF \times K}{AVD}$$

| Size  | Area            | Size  | Area            |
|-------|-----------------|-------|-----------------|
| (AWG) | <b>CIR.MILS</b> | (MCM) | <b>CIR.MILS</b> |
| 18    | 1620            | 250   | 250000          |
| 16    | 2580            | 300   | 300000          |
| 14    | 4110            | 350   | 350000          |
| 12    | 6530            | 400   | 400000          |
| 10    | 10380           | 500   | 500000          |
| 8     | 16510           | 600   | 600000          |
| 6     | 26240           | 700   | 700000          |
| 4     | 41740           | 750   | 750000          |
| 3     | 52620           | 800   | 800000          |
| 2     | 66360           | 900   | 900000          |
| 1     | 83690           | 1000  | 1000000         |
| 0     | 105600          | 1250  | 1250000         |
| 00    | 133100          | 1500  | 1500000         |
| 000   | 167800          | 1750  | 1750000         |
| 0000  | 211600          | 2000  | 2000000         |

#### Table 5 – Wire Size/Area Table

#### **Calculating Current Carrying Capacity of Wire:**

 $MaxAmp = \frac{CMA \times AVD}{LF \times K}$ 

|        | Single Phase Input |               |       |                          |        |        |                                  |    |                     |                                        |       |       |               |                  |                       |                   |       |  |  |
|--------|--------------------|---------------|-------|--------------------------|--------|--------|----------------------------------|----|---------------------|----------------------------------------|-------|-------|---------------|------------------|-----------------------|-------------------|-------|--|--|
|        |                    |               | ι     | JPS Ou                   | tput / | Bypass | : Inpu                           | t  | AC Input            |                                        |       |       |               |                  |                       | DC Bus            |       |  |  |
|        | Model<br>Number    | KVA<br>Rating | Phase | Output Cur<br>@ Output V |        |        | rent (A)<br>olts (V) Free<br>(Hz |    | Freq.<br>(Hz) Phase | Input Current (A)<br>@ Input Volts (V) |       |       | Freq. Voltage | Voltage<br>(Vdc) | Rectifier<br>Capacity | Inverter<br>Input |       |  |  |
|        |                    |               | 120   | 208                      | 220    | 240    |                                  |    | 120                 | 208                                    | 220   | 240   |               |                  | (A)                   | Current (A)       |       |  |  |
| ъ      | IUPS-5K            | 5             | 1PH   | 41.7                     | 24.1   | 22.8   | 20.9                             | 60 | 1PH                 | 116                                    | 67    | 63.3  | 58            | 60               | 120                   | 60                | 56.1  |  |  |
| ) ×    | IUPS-10K           | 10            | 1PH   | 83.4                     | 48.1   | 45.    | 41.7                             | 60 | 1PH                 |                                        | 133.9 | 126.6 | 116           | 60               | 120                   | 120               | 112.1 |  |  |
| 12     | IUPS-15K           | 15            | 1PH   | 125                      | 72.2   | 68.2   | 62.5                             | 60 | 1PH                 |                                        | 200.8 | 189.8 | 174           | 60               | 120                   | 180               | 168.1 |  |  |
| ч      | IUPS-5K            | 5             | 1PH   | 41.7                     | 24.1   | 22.8   | 20.9                             | 60 | 1PH                 | 116                                    | 67    | 63.3  | 58            | 60               | 240                   | 30                | 28.1  |  |  |
| )<br>O | IUPS-10K           | 10            | 1PH   | 83.4                     | 48.1   | 45.5   | 41.7                             | 60 | 1PH                 |                                        | 133.9 | 126.6 | 116           | 60               | 240                   | 60                | 56.1  |  |  |
| 24     | IUPS-15K           | 15            | 1PH   | 125                      | 72.2   | 68.2   | 62.5                             | 60 | 1PH                 |                                        | 200.8 | 189.8 | 174           | 60               | 240                   | 90                | 84.1  |  |  |

### Appendix C: Technical Specifications

|     | Three Phase Input |               |       |         |                  |                     |            |               |       |          |                  |                     |          |               |                  |                       |                   |  |
|-----|-------------------|---------------|-------|---------|------------------|---------------------|------------|---------------|-------|----------|------------------|---------------------|----------|---------------|------------------|-----------------------|-------------------|--|
|     |                   |               | ι     | JPS Ou  | tput /           | Bypass              | Input      |               |       | AC Input |                  |                     |          |               |                  | DC Bus                |                   |  |
|     | Model<br>Number   | KVA<br>Rating | Phase | Ou<br>@ | tput C<br>Output | urrent<br>: Volts ( | (A)<br>(V) | Freq.<br>(Hz) | Phase | Ir<br>@  | iput Cu<br>Input | irrent (<br>Volts ( | A)<br>V) | Freq.<br>(Hz) | Voltage<br>(Vdc) | Rectifier<br>Capacity | Inverter<br>Input |  |
|     |                   |               |       | 120     | 208              | 220                 | 240        |               |       | 208      | 380              | 415                 | 480      |               |                  | (A)                   | Current (A)       |  |
|     | IUPS-5K           | 5             | 1PH   | 41.7    | 24.1             | 22.8                | 20.9       | 60            | 3PH   | 33.8     | 18.6             | 17                  | 14.7     | 60            | 120              | 60                    | 56.1              |  |
| U   | IUPS-10K          | 10            | 1PH   | 83.4    | 48.1             | 45.5                | 41.7       | 60            | 3PH   | 67.6     | 37.1             | 33.9                | 29.3     | 60            | 120              | 120                   | 112.1             |  |
| P>  | IUPS-15K          | 15            | 1PH   | 125     | 72.2             | 68.2                | 62.5       | 60            | 3PH   | 101.4    | 55.6             | 50.9                | 44       | 60            | 120              | 180                   | 168.1             |  |
| 120 | IUPS-20K          | 20            | 1PH   | 166.7   | 96.2             | 91                  | 83.4       | 60            | 3PH   | 140.9    | 77.1             | 70.6                | 61.1     | 60            | 120              | 250                   | 224.1             |  |
|     | IUPS-30K          | 30            | 1PH   | 250     | 144.3            | 136.4               | 125        | 60            | 3PH   | 211.3    | 115.7            | 105.9               | 91.6     | 60            | 120              | 375                   | 336.2             |  |
|     | IUPS-40K          | 40            | 1PH   | 333.4   | 192.4            | 181.9               | 166.7      | 60            | 3PH   | 281.7    | 154.2            | 141.2               | 122.1    | 60            | 120              | 500                   | 448.2             |  |
|     | IUPS-5K           | 5             | 1PH   | 41.7    | 24.1             | 22.8                | 20.9       | 60            | 3PH   | 33.8     | 18.6             | 17                  | 14.7     | 60            | 240              | 30                    | 28.1              |  |
|     | IUPS-10K          | 10            | 1PH   | 83.4    | 48.1             | 45.5                | 41.7       | 60            | 3PH   | 67.6     | 37.1             | 33.9                | 29.3     | 60            | 240              | 60                    | 56.1              |  |
| U   | IUPS-15K          | 15            | 1PH   | 125     | 72.2             | 68.2                | 62.5       | 60            | 3PH   | 101.4    | 55.6             | 50.9                | 44       | 60            | 240              | 90                    | 84.1              |  |
| P > | IUPS-20K          | 20            | 1PH   | 166.7   | 96.2             | 91                  | 83.4       | 60            | 3PH   | 140.9    | 77.1             | 70.6                | 61.1     | 60            | 240              | 125                   | 112.1             |  |
| 240 | IUPS-30K          | 30            | 1PH   | 250     | 144.3            | 136.4               | 125        | 60            | 3PH   | 211.3    | 115.7            | 105.9               | 91.6     | 60            | 240              | 185                   | 168.1             |  |
|     | IUPS-40K          | 40            | 1PH   | 333.4   | 192.4            | 181.9               | 166.7      | 60            | 3PH   | 281.7    | 154.2            | 141.2               | 122.1    | 60            | 240              | 250                   | 224.1             |  |
|     | IUPS-50K          | 50            | 1PH   | 416.7   | 240.4            | 227.3               | 208.4      | 60            | 3PH   | 338      | 185.1            | 169.5               | 146.5    | 60            | 240              | 300                   | 280.2             |  |
|     | IUPS-60K          | 60            | 1PH   | 500     | 288.5            | 272.8               | 250        | 60            | 3PH   | 422.5    | 231.3            | 211.8               | 183.1    | 60            | 240              | 375                   | 336.2             |  |

#### **Appendix D: Manufacturer's Warranty**

All La Marche Manufacturing Co. equipment has been thoroughly tested and found to be in proper operating condition upon shipment from the factory and is warranted to be free from any defect in workmanship and material that may develop within one year from date of purchase. In addition to the standard one (1) year warranty, La Marche warrants its magnetics and power diodes on a parts replacement basis only for four (4) more years under normal use.

Any part or parts of the equipment (except fuses, DC connectors and other wear-related items) that prove defective within a one (1) year period shall be replaced without charge providing such defect, in our opinion, is due to faulty material or workmanship and not caused by tampering, abuse, misapplication or improper installation. Magnetics and power diodes are warranted for five (5) years after date of purchase. During the last four (4) years of this five (5) year warranty period, the warranty covers parts replacement only and no labor or other services are provided by La Marche, nor is La Marche obligated to reimburse the owner or any other person for work performed.

Should a piece of equipment require major component replacement or repair during the first year of the warranty period, these can be handled in one of two ways:

- The equipment can be returned to the La Marche factory to have the inspections, parts replacements and testing performed by factory personnel. Should it be necessary to return a piece of equipment or parts to the factory, the customer or sales representative must obtain authorization from the factory. If upon inspection at the factory, the defect was due to faulty material or workmanship, all repairs will be made at no cost to the customer during the first year. Transportation charges or duties shall be borne by purchaser.
- 2. If the purchaser elects not to return the equipment to the factory and wishes a factory service representative to make adjustments and/or repairs at the equipment location, La Marche's field service labor rates will apply. A purchase order to cover the labor and transportation cost is required prior to the deployment of the service representative.

In accepting delivery of the equipment, the purchaser assumes full responsibility for proper installation, installation adjustments and service arrangements. Should minor adjustments be required, the local La Marche sales representative should be contacted to provide this service only.

All sales are final. Only standard LaMarche units will be considered for return. A 25% restocking fee is charged when return is factory authorized. Special units are not returnable.

In no event shall La Marche Manufacturing Co. have any liability for consequential damages, or loss, damage or expense directly or indirectly arising from the use of the products, or any inability to use them either separately or in combination with other equipment or materials, or from any other cause. In addition, any alterations of equipment made by anyone other than La Marche Manufacturing Co. renders this warranty null and void.

La Marche Manufacturing Co. reserves the right to make revisions in current production of equipment, and assumes no obligation to incorporate these revisions in earlier models.

The failure of La Marche Manufacturing Co. to object to provisions contained in customers' purchase orders or other communications shall not be deemed a waiver of the terms or conditions hereof, nor acceptance of such provisions.

The above warranty is exclusive, supersedes and is in lieu of all other warranties, expressed or implied, including any implied warranty of merchantability or fitness. No person, agent or dealer is authorized to give any warranties on behalf of the Manufacturer, nor to assume for the Manufacturer any other liability in connection with any of its products unless made in writing and signed by an official of the manufacturer.

## Appendix E: Document Control and Revision History

| Part Number:14Instruction Number:P2Issue ECN:23 | 5047<br>5-LIUPS-1<br>468 |  |
|-------------------------------------------------|--------------------------|--|
| 23468 - 10/23                                   | 22908- 05/21             |  |
|                                                 |                          |  |